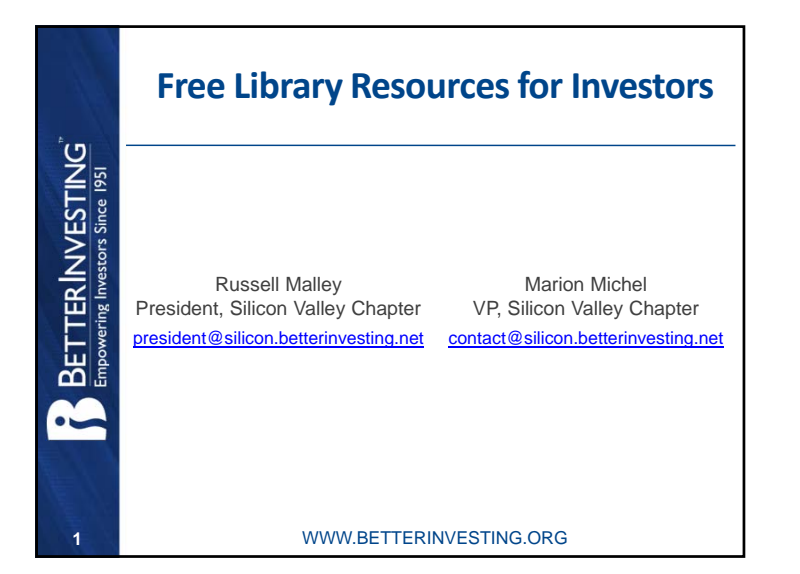

# Presentation Agenda

- Introductions
- Santa Clara County Library System
- Standard and Poor's Net Advantage
- Morningstar Investment Research Center

WWW.BETTERINVESTING.ORG

- ♦ Value Line
- Other Resources
- How to Get Access

#### WWW.BETTERINVESTING.ORG

# **Disclaimer**

- The information in this presentation is for educational purposes only and is not intended to be a recommendation to purchase or sell any of the stocks, mutual funds, or other securities that may be referenced. The securities of companies referenced or featured in the seminar materials are for illustrative purposes only and are not to be considered endorsed or recommended for purchase or sale by BetterInvesting<sup>™</sup> National Association of Investors Corporation ("BI"). The views expressed are those of the instructors, commentators, guests and participants, as the case may be, and do not necessarily represent those of BetterInvesting. Investors should conduct their own review and analysis of any company of interest before making an investment decision.
- Securities discussed may be held by the instructors in their own personal portfolios or in those of their clients. BI presenters and volunteers are held to a strict code of conduct that precludes benefiting financially from educational presentations or public activities via any BetterInvesting programs, events and/or educational sessions in which they participate. Any violation is strictly prohibited and should be reported to the CEO of BetterInvesting or the Director of Chapter Relations.
- This presentation may contain images of websites and products or services not endorsed by BetterInvesting. The presenter is not endorsing or promoting the use of these websites, products or services.

This session is being recorded for future use.

#### WWW.BETTERINVESTING.ORG

## Introductions

BetterInvesting is a 501(c)3 educational non-profit.

- Established in 1951
- Based in Michigan
- > Has local chapters around the United States
- Local chapters run by volunteers
- Provides tools and resources for investment clubs and individual investors

| ß        | WWW.BETT                                                                                                 | ERINVESTING.ORG                                                                                                    |
|----------|----------------------------------------------------------------------------------------------------|----------------------------------------------------------------------------------------------------|
| Sa<br>Ei | nta Clara County<br>ght locations plus the                                                               | <b>Library System</b><br>Bookmobile                                                                                          |
|          | Campbell                                                                                                 | Milpitas                                                                                                    |
|          | Cupertino                                                                                                | Morgan Hill                                                                                                    |
|          | Gilroy                                                                                                   | Saratoga                                                                                                    |
|          | Los Altos                                                                                                | Woodland (Los Altos)                                                                                                    |
|          | For street locations w<br>https://sccl.biblioco<br>Online services thru<br>https://<br>or the websites o | visit the library web site at<br>ommons.com/locations<br>the main library web site,<br>/sccld.org/<br>f individual branches. |

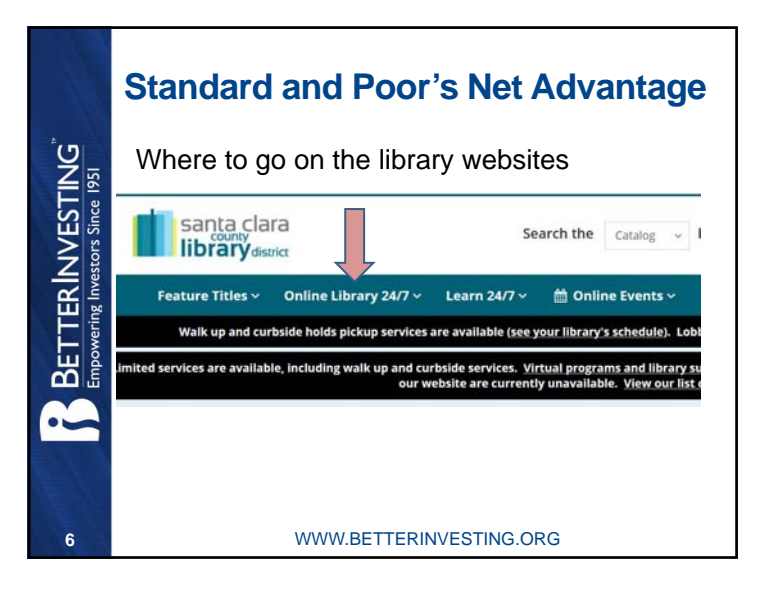

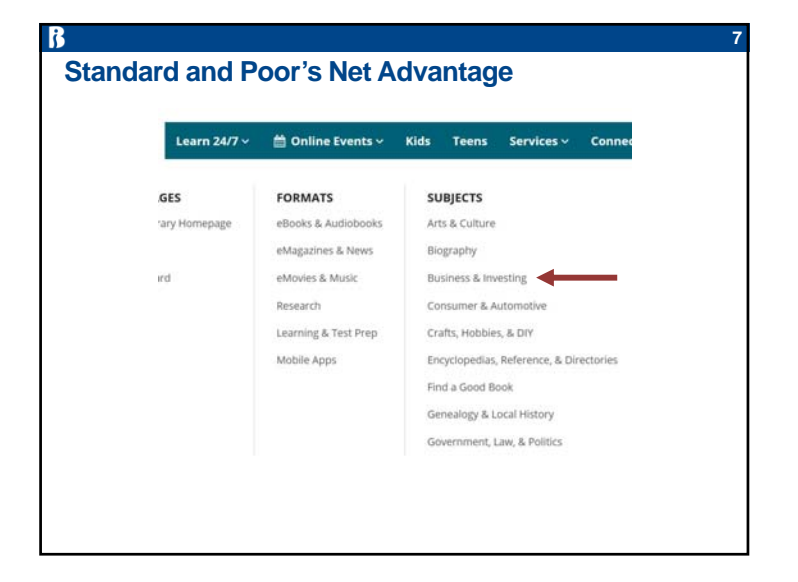

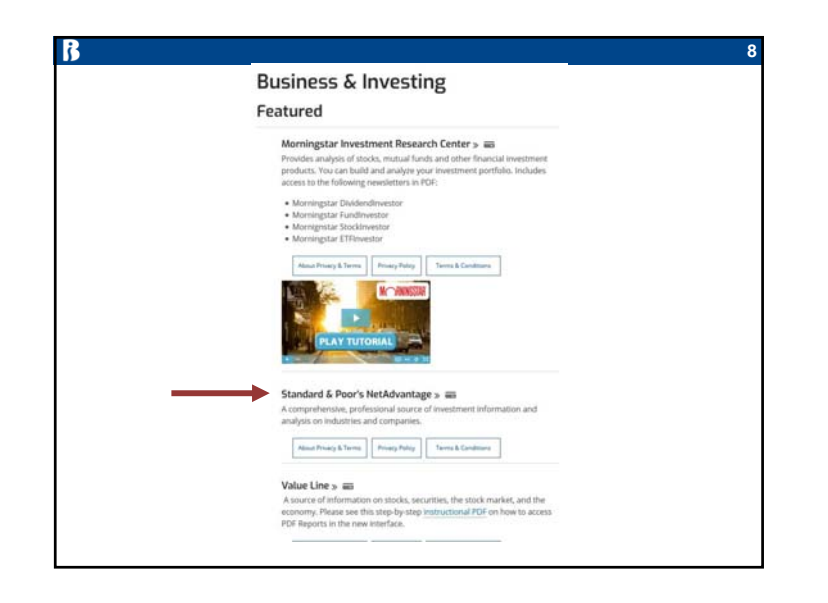

|    | Username or Library Card Number:                |  |
|----|-------------------------------------------------|--|
|    | Your card number                                |  |
|    | View Saved Logins                               |  |
|    | ••••                                            |  |
|    | Forgot your PIN7                                |  |
|    | Remember me on this device                      |  |
|    | Log In Get a Card                               |  |
| Er | nter your login information.                    |  |
| Ho | ow to get a library card will be covered later. |  |

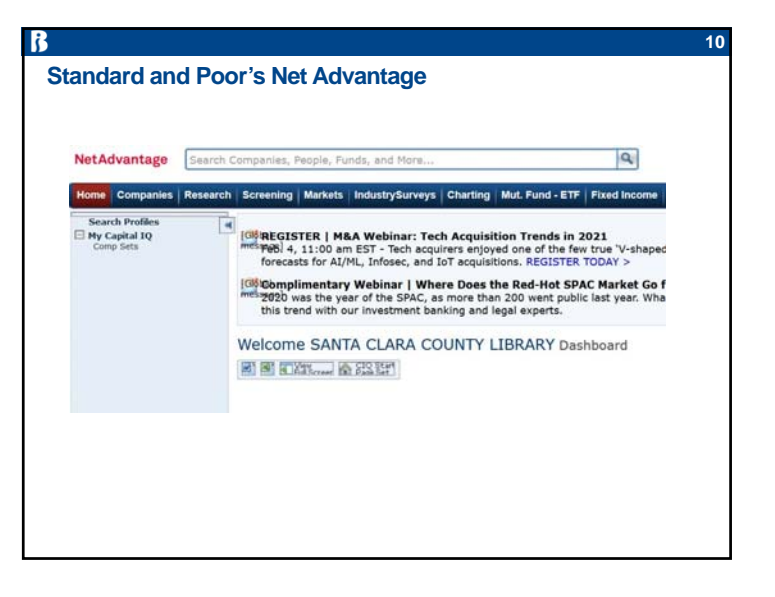

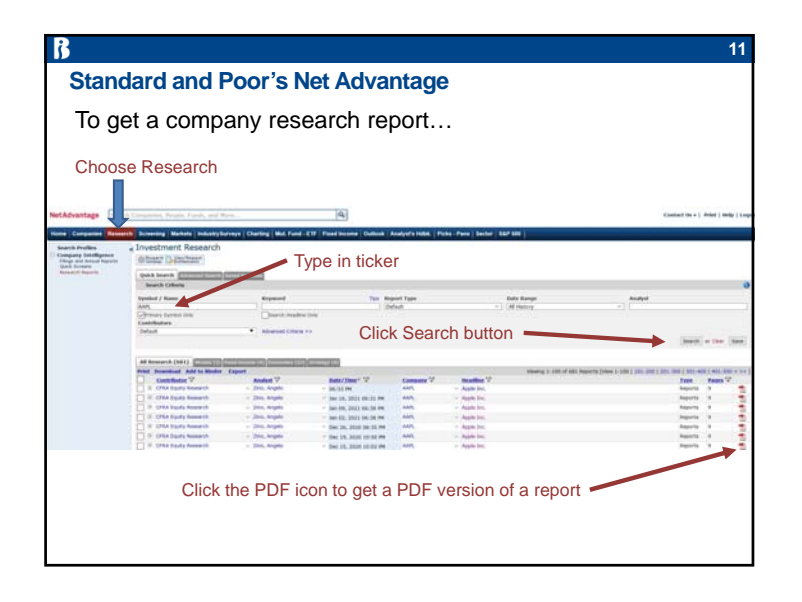

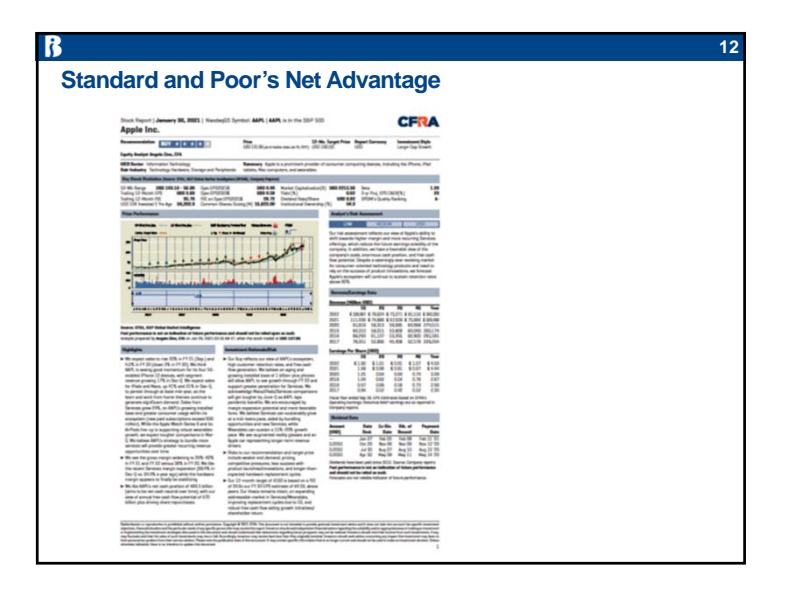

| r known<br>Here                 | for their indu                                                                                                    | stry reports                                                                                                    | s<br>rv reports                                                                                                    |
|---------------------------------|----------------------------------------------------------------------------------------------------|----------------------------------------------------------------------------------------------------|----------------------------------------------------------------------------------------------------|
| 11010                           | Hover                                                                                                    | over Markets                                                                                                    | iy iopono                                                                                                    |
| etAdvantage                     | Search Companies, Peo                                                                                                    | e, Funds, and More                                                                                                    |                                                                                                    |
| me Companies                    | Research Screening Mil                                                                                                    | kets IndustrySurveys                                                                                                  | Charting   Mut. Fund - ETF                                                                                                    |
| Market Overview<br>Fixed Income | Industries<br>- Energy<br>- Materials<br>- Materials<br>- Industrials<br>- Consumer Discretionary<br>- Consumer Discretionary<br>- Consumer Discretionary<br>- Consumer Discretionary<br>- Communication<br>- Financials<br>- Indomination Services<br>- Utilities<br>- Real Estate | Geographies<br>- Europe<br>- Asia / Pachic<br>- Arica / Middle East<br>- United States<br>- Canada<br>- Latin America | Interest Rates<br>• Overwine<br>• Govermment Debt<br>• Interbank Rates<br>• Major Rates<br>• Interest Rate Denvatives<br>• Interest Rate Denvatives<br>• Deposit Rates<br>• Repo Rates<br>• Commercial Paper Rates |
|                                 | Market Research - IPC Notes - Industry Surveys                                                                                                    |                                                                                                    |                                                                                                    |

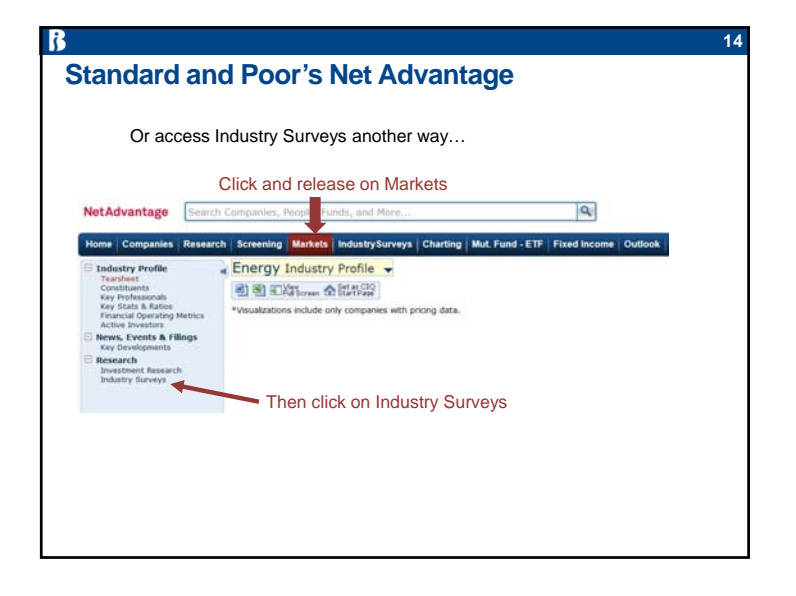

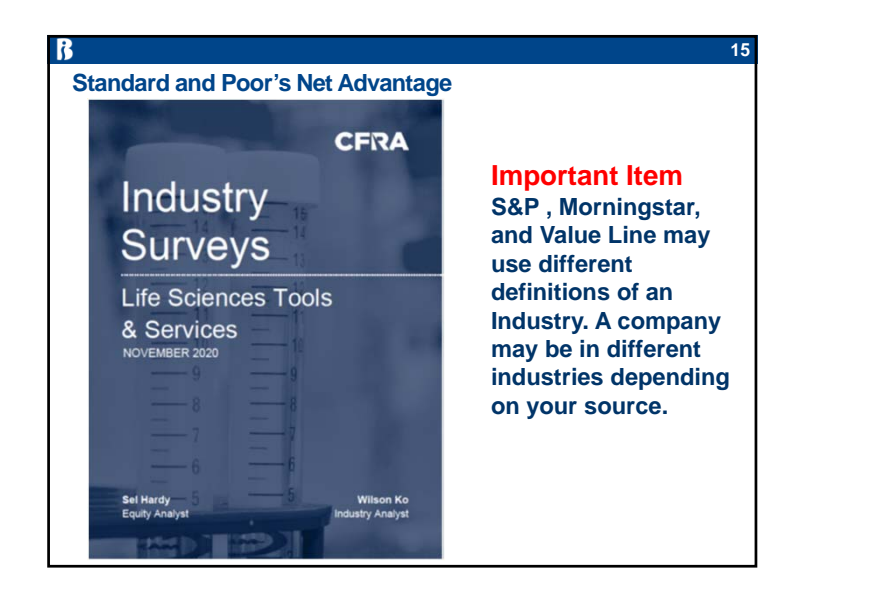

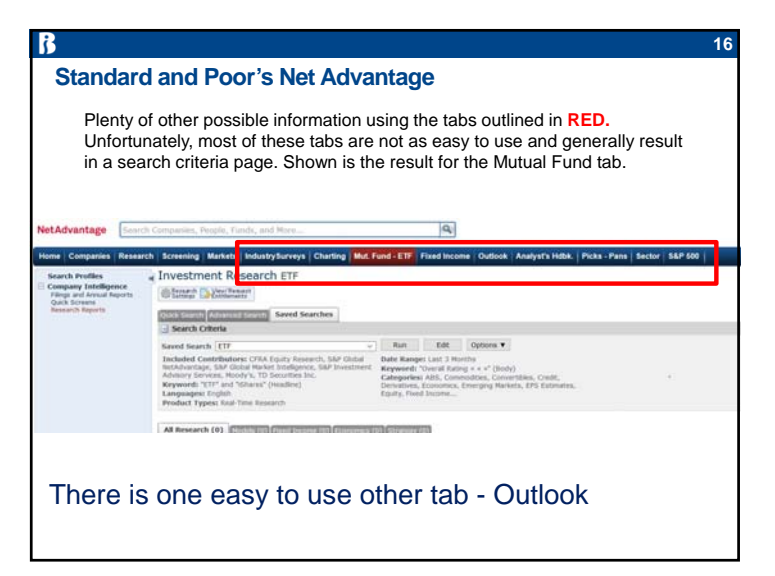

| ß                                                                    |                                                                 |                           |                                                                                                    |                         |                                                                              | 17                                        |
|----------------------------------------------------------------------|-----------------------------------------------------------------|---------------------------|----------------------------------------------------------------------------------------------------|-------------------------|------------------------------------------------------------------------------|-------------------------------------------|
| Stan                                                                 | dard and Po                                                     | oor's N                   | et Advan                                                                                                    | tage                    |                                                                              |                                           |
| NetAdvantage 🔛                                                       | In Despanse, Research Fusion and Reck.                          |                           | 4                                                                                                    |                         |                                                                              | Contact (in + ) (filled ) (helps ( Lingue |
| Hone   Companies   Rabo                                              | ech foreing Markets Industry Surveys                            | Charling   Mul. Fand   27 | Fired income Collined Analys                                                                                                    | raman   Panas Para   In | fur 1127 200                                                                 |                                           |
| Search Profiles<br>Company Intelligence<br>Filtras and Amount Search | Investment Research Outloo                                      | ik.                       |                                                                                                    |                         |                                                                              |                                           |
| Back Screen                                                          | Internet Collector                                              | ether                     |                                                                                                    |                         |                                                                              |                                           |
|                                                                      | Same boards (Outrols<br>Jackadod Contributions 127 (0014 Sector | · Can                     | and a second second sec |                         |                                                                              |                                           |
|                                                                      | Report Land (make)                                              | Product                   | Types and the summer                                                                                                    |                         |                                                                              |                                           |
|                                                                      | Ad Arsenanth (46.1)                                             |                           | Contra Contra Contra Contra Contra Contra Contra Contra Contra Contra Contra Contra Contra Contra Contra Contra                                                                                                    |                         | Viewing 5, 128 of still Associa Dates 2, 128                                 |                                           |
|                                                                      | Cashibutor V                                                    | Analyst V                 | Radio ( Time) * V                                                                                                    | Company 7               | Mullie 7                                                                     | time from V                               |
|                                                                      | T S BY they what we are                                         |                           | See 20, 2022 12,000 PM                                                                                                    |                         | (8.21020), (MPL306, Petruary 1, 2021<br>(8.21012), (MPL306, January 20, 2021 | Insult I                                  |
|                                                                      | a the later back with a range                                   |                           | last \$7, 2022 (Ht 19 466 .                                                                                                    |                         | 18,210118, 0x/5006, 3every 18, 2021                                          | Inputs 8                                  |
|                                                                      | C / Star Date and Amage                                         |                           | 3er 10, 2010 01:51 PM                                                                                                    |                         | 18.210111, D.W.DOK, Meanly 11, 2021                                          | Reports #                                 |
|                                                                      | T I II III IIII                                                 |                           | Aut-111, 2011 (10:A4) PM                                                                                                    |                         | CLIDERA, CUILDON, Jamary DA, 2021                                            | Inputs 8                                  |
|                                                                      |                                                                 |                           |                                                                                                    |                         |                                                                              |                                           |
| One                                                                  | CIICK ON OU                                                     | tiook s                   | snows we                                                                                                    | ekiy m                  | arket outlook rep                                                            | oons.                                     |
|                                                                      |                                                                 |                           |                                                                                                    |                         |                                                                              |                                           |
|                                                                      |                                                                 |                           |                                                                                                    |                         |                                                                              |                                           |
|                                                                      |                                                                 |                           |                                                                                                    |                         |                                                                              |                                           |
|                                                                      |                                                                 |                           |                                                                                                    |                         |                                                                              |                                           |
|                                                                      |                                                                 |                           |                                                                                                    |                         |                                                                              |                                           |
|                                                                      |                                                                 |                           |                                                                                                    |                         |                                                                              |                                           |
|                                                                      |                                                                 |                           |                                                                                                    |                         |                                                                              |                                           |

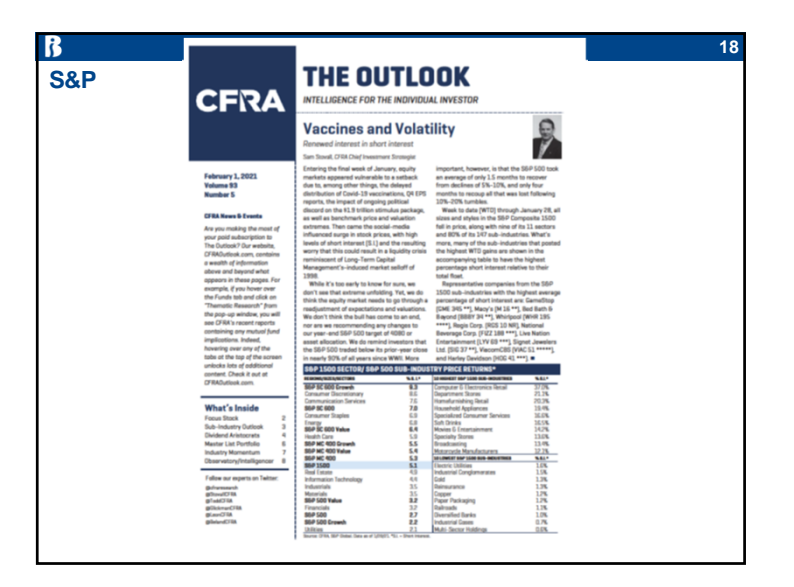

|                                     | Morningstar Investment Research Center                                                                                                   |
|-------------------------------------|----------------------------------------------------------------------------------------------------|
| ÷                                   | A. The Morningstar login and site                                                                                                    |
| VESTING<br>ors Since 1951           | B. Stocks: 936 with full reports<br>Key features of reports for individual stocks<br>Stock screening                                     |
| <b>SETTERIN</b><br>mpowering Invest | C. Mutual Funds: 1,672 with full reports<br>Key features of reports for individual funds<br>Fund screening                               |
|                                     | <ul> <li>C. ETFs (Exchange Traded Funds): 264 with full rpts</li> <li>Key features of reports for ETFs</li> <li>ETF screening</li> </ul> |
|                                     | WWW.BETTERINVESTING.ORG                                                                                                    |

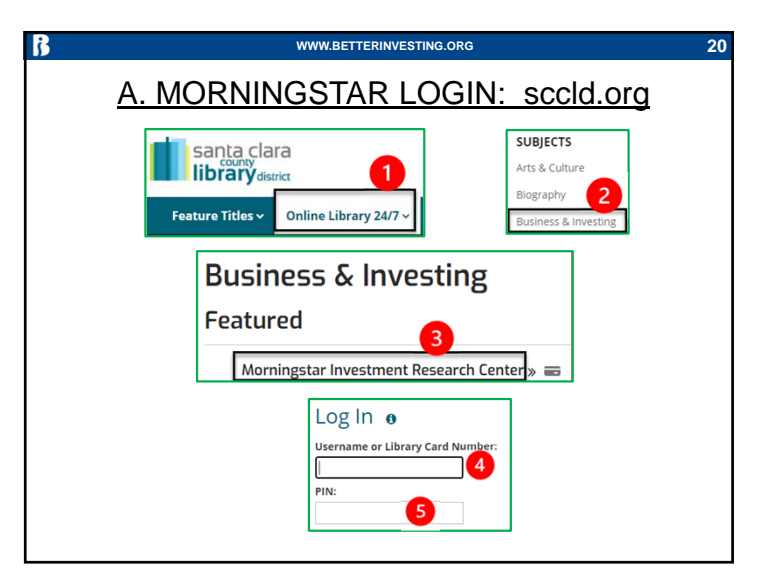

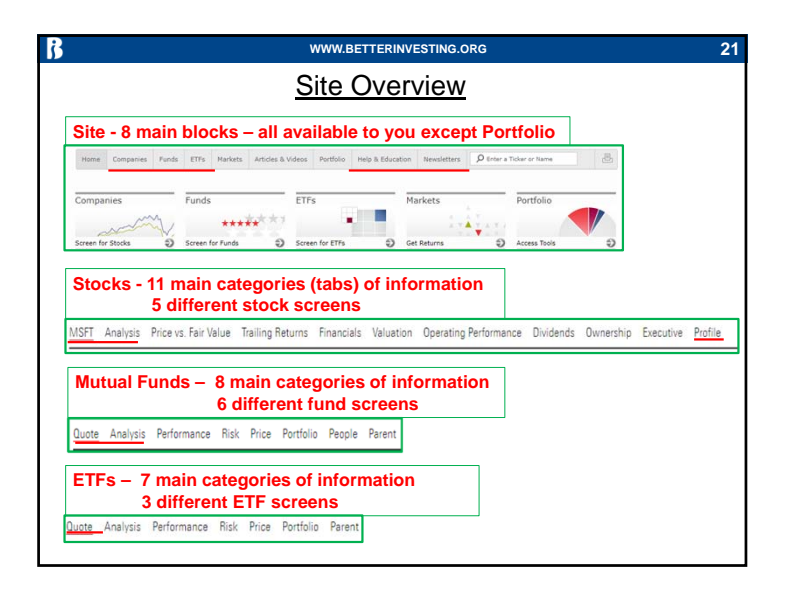

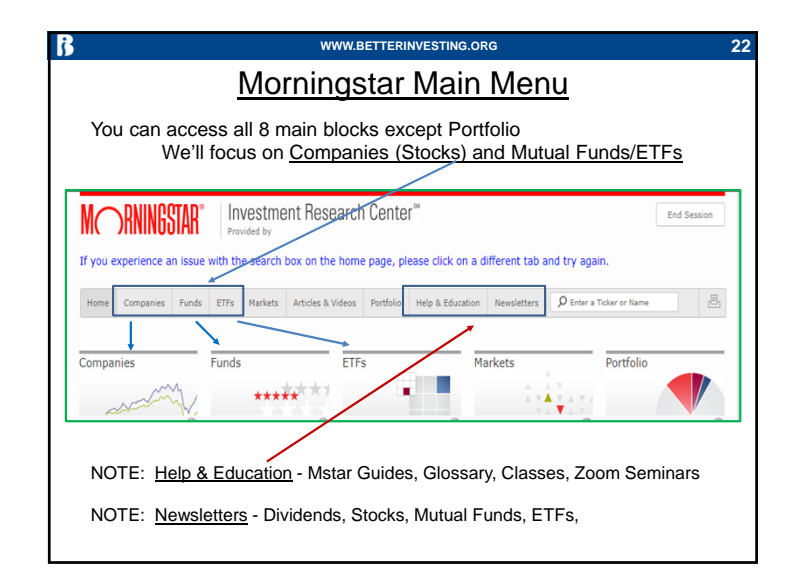

| ß                                    | WWW.BETTERINVESTING.ORG                                                                                                    | 23   |
|--------------------------------------|----------------------------------------------------------------------------------------------------|------|
|                                      | B. Stocks                                                                                                    |      |
| F                                    | ind a Particular Company (Stock)                                                                                                    |      |
| Click on C<br>Enter a st             | companies<br>ock name or ticker in the box on the top right                                                                                                    |      |
| M RNINGST                            | AR° Investment Research Center™<br>Provided by Santa Clara County Library District                                                                                          | End  |
| Home Companies                       | Funds ETFs Markets Articles & Videos Portfolio Help & Education Newsletters 🗘 Enter a Ticker or Nam                                                                         | ne l |
| ↑<br>Note: Cli<br>The box<br>and you | cking on Companies will take you to the stock screeners<br>for a name or ticker will still be in the top right<br>can use it to bring up information about a specific stock |      |

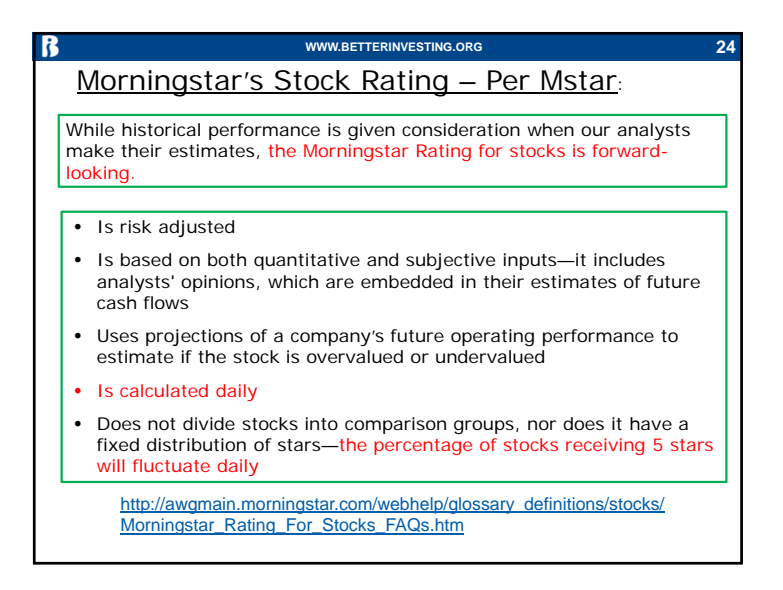

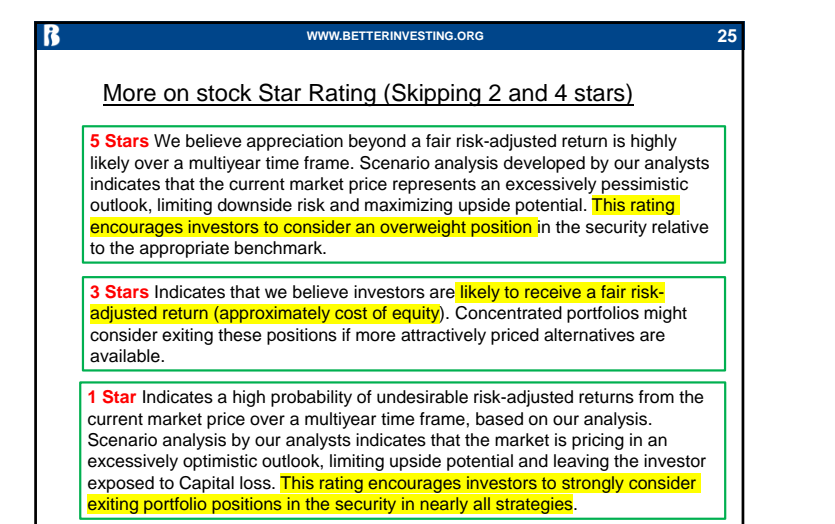

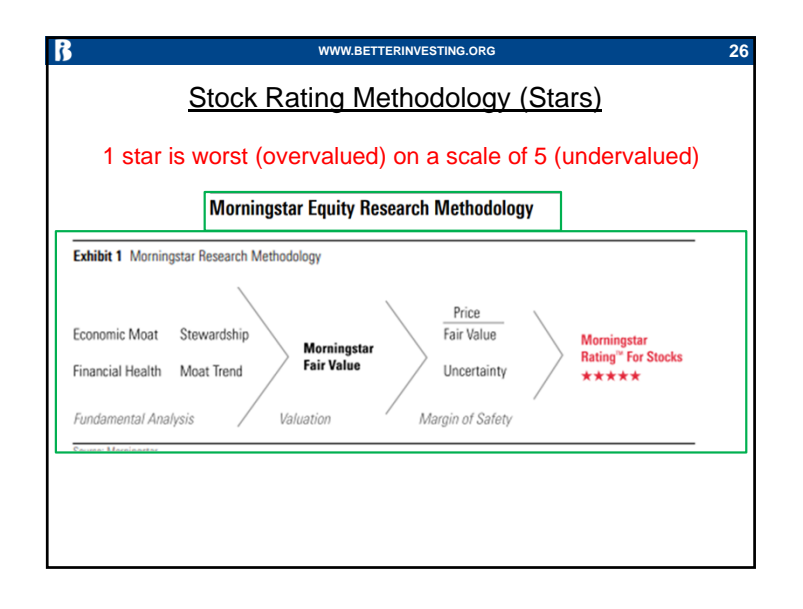

| <u>Iviali</u>                                                               | I WEILU IOF SLOCKS                                                                                                    |                                                                                 | 2                                                                 |                                                                                 |
|-----------------------------------------------------------------------------|----------------------------------------------------------------------------------------------------|---------------------------------------------------------------------------------|-------------------------------------------------------------------|---------------------------------------------------------------------------------|
| <u>Quote</u><br><u>Analysis</u><br>Price vs. Fair Value<br>Trailing Returns | Financials<br>Valuation<br>Operating Performa<br>Dividends                                                                                                    | Own<br>Exec<br>Ince <u>Profi</u>                                                | ership<br>cutive<br>ile                                           |                                                                                 |
| MSFT Analysis Price vs. Fair Value Trailing                                 | Returns Financials Valuation Operating Perfo                                                                                                    | rmance Dividends Ov                                                             | wnership Executive                                                | Profile G                                                                       |
| Migroooft Corn MCET ++++                                                    | las 20, 2021                                                                                                    |                                                                                 |                                                                   |                                                                                 |
| Microsoft Corp MSFT ****                                                    | Jan 29, 2021                                                                                                    |                                                                                 |                                                                   |                                                                                 |
| Microsoft Corp MSFT **** .<br>Show full Chart >                             | Market Dissed<br>31.96 + 6.97   2.92 <sup>th</sup><br>247.06                                                                                                    | ey Ratios Short Interest<br>Ask/Size<br>231.80×15                               | News<br>Day Range<br>231.35 - 238.02                              | Volume / Avg<br>42.5 Mil /<br>36,844.7                                          |
| Microsoft Corp MSFT **** .<br>Show full Chart )<br>2<br>Princip Core        | Jan 29, 2021           Market Disset         Correr         Korrer           31.96         • 6.97         2.92**         Bid/Size         231.77*1           207.08         28833         132.52 - 24         Yair Range | ey Ratios Short Interest<br>Ask/Size<br>231.80×15<br>Forward Div Yield<br>0.97% | News<br>Day Range<br>231.35 - 238.02<br>Market Cap<br>1.7495 Tril | Volume / Avg<br>42.5 Mil /<br>36,844.7<br>Investment Style<br>E Large<br>Growth |

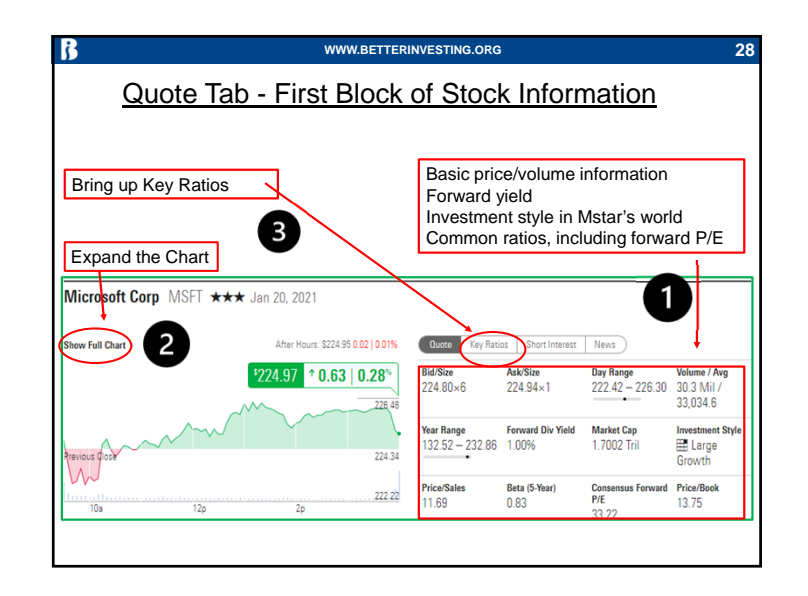

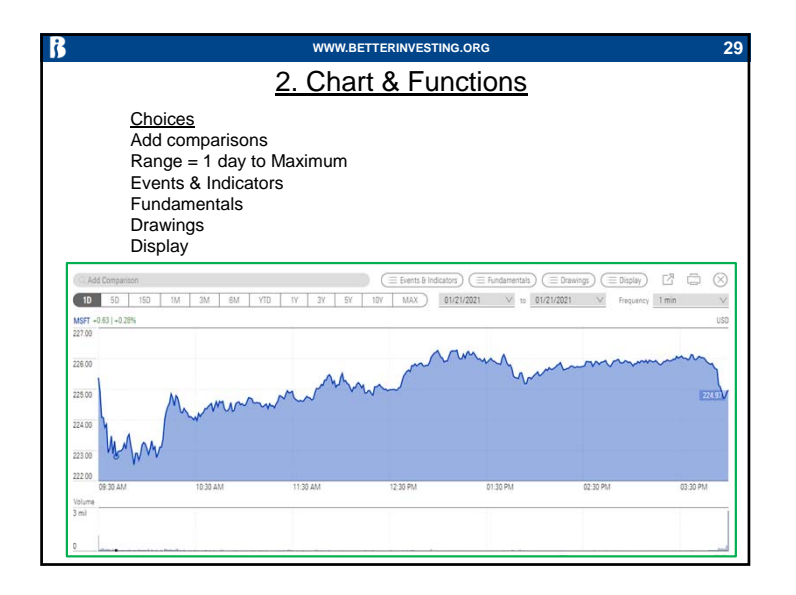

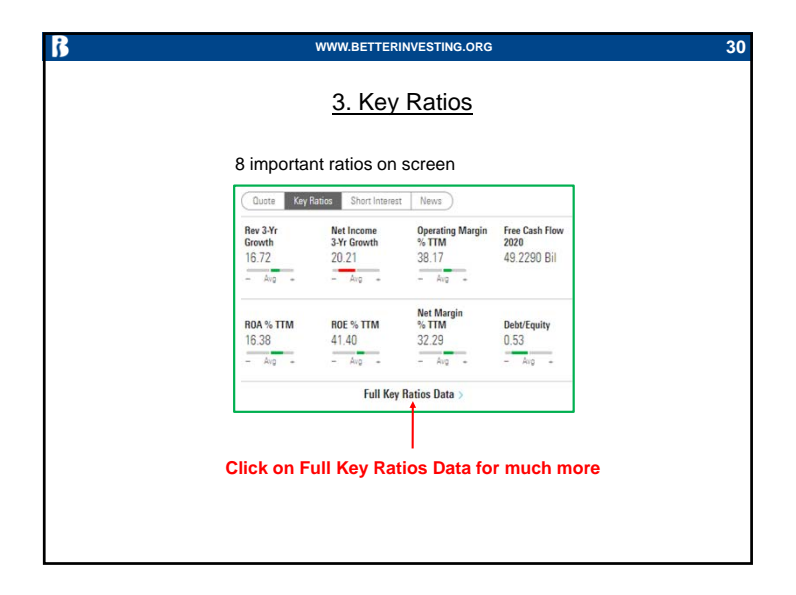

|                                                    |             | ww        | N.BETT        | ERINVE  | STING   | .ORG    |         |                                         |         |         |        |
|----------------------------------------------------|-------------|-----------|---------------|---------|---------|---------|---------|-----------------------------------------|---------|---------|--------|
|                                                    | 3           | Evn       | and           | ed k    | (ev     | Rati    | 20      |                                         |         |         |        |
|                                                    | 0.          | слр       | unu           | cui     | ιοy     | Nau     | 03      |                                         |         |         |        |
|                                                    |             |           |               |         |         |         |         |                                         |         |         |        |
| Scroll down scr                                    | een to      | b tabs    | s for:        |         |         |         |         |                                         |         |         |        |
| Profitability, Gro                                 | owth. (     | Cash      | Flov          | v. Fir  | nanci   | al He   | ealth.  | Effic                                   | cienc   | v Ra    | tios   |
| , ionability, or                                   |             | 0 0.0.    |               | •, • •• |         |         |         |                                         | 0.00    | ,       |        |
|                                                    |             |           |               |         |         |         |         |                                         |         |         |        |
| m ~                                                |             | ~~        | $\sim\sim$    | ~~~     | سر      | $\sim$  | ~~~     | ~~~~~~~~~~~~~~~~~~~~~~~~~~~~~~~~~~~~~~~ | ~~      |         |        |
| Key Ratios                                         |             |           |               | ~       | ~       |         | - 0     | ``                                      | 2       |         |        |
| Profitability Growth Cash Flo                      | w Financial | Health Ef | ficiency Rati | os      |         |         |         |                                         |         |         |        |
| Margins 9h of Salar                                | TTM         | 2020-06   | 2019-06       | 2018-05 | 2017-06 | 2016-06 | 2015-06 | 2014-06                                 | 2012-06 | 2012-06 | 2011-0 |
| Revenue                                            | 100.00      | 100.00    | 100.00        | 100.00  | 100.00  | 100.00  | 100.00  | 100.00                                  | 100.00  | 100.00  | 100.0  |
| cogs                                               | 31.73       | 32.22     | 34.10         | 34.75   | 38.09   | 38.42   | 35.30   | 31.02                                   | 26.01   | 23.78   | 22.2   |
| Gross Margin                                       | 68.27       | 67.78     | 65.90         | 65.25   | 61.91   | 61.58   | 64.70   | 68.98                                   | 73.99   | 76.22   | 77.7   |
| SG8A                                               | 16.76       | 17.28     | 18.35         | 20.14   | 22.26   | 22.57   | 21.72   | 23.76                                   | 26.24   | 24.99   | 25.9   |
| R&D                                                | 13.34       | 13.47     | 13.41         | 13.34   | 14.49   | 14.05   | 12.87   | 13.11                                   | 13.37   | 13.31   | 12.9   |
| Other                                              | -           | -         | -             | -       | -       | -       | -       | -                                       | -       | -       | -      |
| Operating Margin                                   | 38.17       | 37.03     | 34.14         | 31.77   | 25.16   | 24.96   | 30.10   | 32.11                                   | 34.38   | 37.92   | 38.83  |
| Net Int Inc & Other                                | 0.22        | 0.05      | 0.58          | 1.28    | 0.57    | -1.81   | -10.33  | -0.08                                   | 0.37    | -7.72   | 1.3    |
| EBT Margin                                         | 38.39       | 37.08     | 34.72         | 33.05   | 25.74   | 23.15   | 19.78   | 32.04                                   | 34.75   | 30.20   | 40.1   |
| Profitability                                      | TTM         | 2020-06   | 2019-06       | 2018-06 | 2017-06 | 2016-06 | 2015-06 | 2014-06                                 | 2013-06 | 2012-06 | 2011-0 |
| Tax Rate %                                         | 15.90       | 16.51     | 10.18         | \$4.57  | 8.40    | 14.95   | 34.12   | 20.65                                   | 19.18   | 23.75   | 17.5   |
| Net Margin %                                       | 32.29       | 30.96     | 31.18         | 15.02   | 23.57   | 19.69   | 13.03   | 25.42                                   | 28.08   | 23.03   | 33.1   |
| Asset Turnover (Average)                           | 0.51        | 0.49      | 0.46          | 0.44    | 0.41    | 0.46    | 0.54    | 0.55                                    | 0.59    | 0.64    | 0.7    |
| Return on Assets %                                 | 16.38       | 15.07     | 14.39         | 6.63    | 9.75    | 9.08    | 7.00    | 14.02                                   | 16.58   | 14.77   | 23.7   |
| Financial Leverage (Average)                       | 2.44        | 2.55      | 2.80          | 3.13    | 3.33    | 2.69    | 2.20    | 1.92                                    | 1.80    | 1.83    | 1.9    |
|                                                    |             | 40.14     | 42.41         | 21.37   | 29.37   | 22.09   | 14.36   | 26.17                                   | 30.09   | 27.51   | 44.8   |
| Return on Equity %                                 | 41.40       |           |               |         |         |         |         |                                         |         |         |        |
| Return on Equity %<br>Return on Invested Capital % | 26.34       | 25.11     | 24.13         | 11.49   | 16.36   | 14.81   | 11.16   | 21.79                                   | 25.70   | 23.25   | 37.7   |

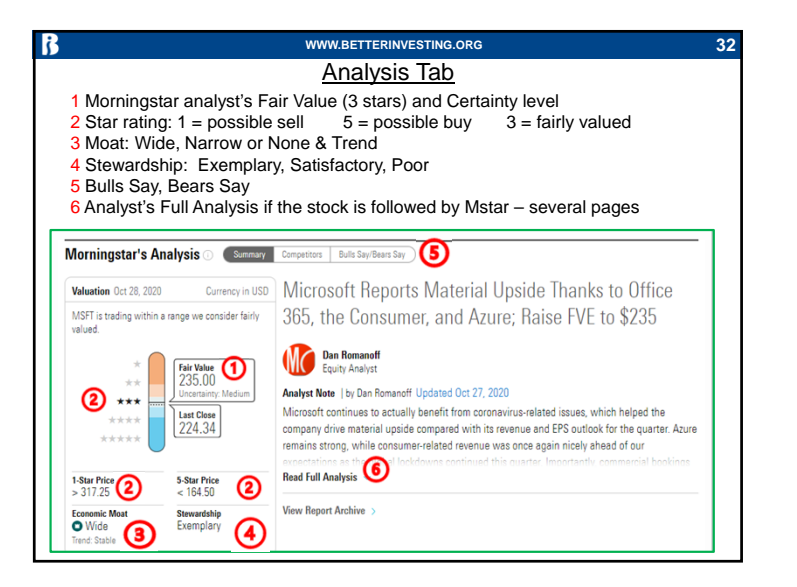

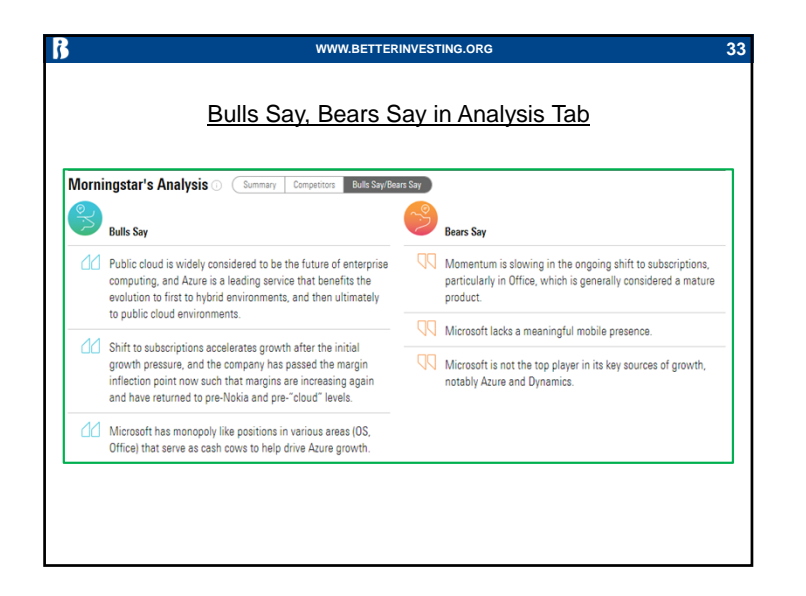

| ß | WWW.BETTERINVESTING.ORG             | 34 |
|---|-------------------------------------|----|
|   | Full Analysis Categories for Stocks |    |
|   |                                     |    |
|   | Analyst Note                        |    |
|   | Business Strategy and Outlook       |    |
|   | Economic Moat                       |    |
|   | Fair Value and Profit Drivers       |    |
|   | Risk and Uncertainty                |    |
|   | Stewardship                         |    |
|   |                                     |    |
|   |                                     |    |
|   |                                     |    |

| WWW.BETTERINVESTING.ORG                                                                                  | 35 |
|----------------------------------------------------------------------------------------------------|----|
| If there is no Analyst Report                                                                            |    |
| You will see:                                                                                            |    |
| A brief explanation as to how quantitative ratings were done<br>The company's business profile statement |    |
| You will be able to access all normal charts and statistical information                                 |    |
|                                                                                                    |    |
|                                                                                                    |    |
|                                                                                                    |    |
|                                                                                                    |    |
|                                                                                                    |    |
|                                                                                                    |    |
|                                                                                                    |    |
|                                                                                                    |    |
|                                                                                                    |    |
|                                                                                                    |    |
|                                                                                                    |    |
|                                                                                                    |    |

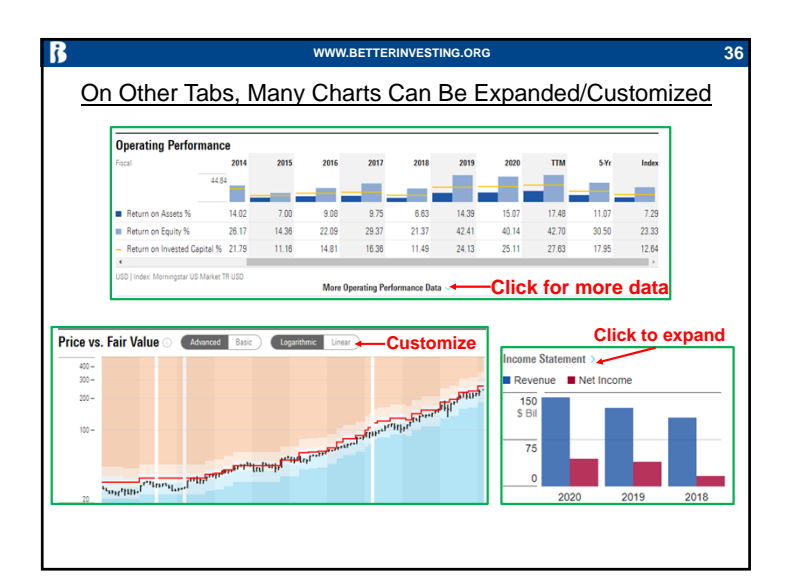

| ww                                                                                                    | WWW.BETTERINVESTING.ORG                                                                                                   |                                                                                                 |                                                                                                    |  |  |  |
|----------------------------------------------------------------------------------------------------|----------------------------------------------------------------------------------------------------|-------------------------------------------------------------------------------------------------|----------------------------------------------------------------------------------------------------|--|--|--|
| Sto                                                                                                    | <u>ck Profile Tab</u>                                                                                                    |                                                                                                 |                                                                                                    |  |  |  |
| Company Profile<br>Butiess Description<br>Microsoft develops and licenses consumer and enterprise<br>software. It is known for its Windows operating systems<br>and Office productivity suite. The company is organized<br>business processes (legacy Microsoft Office, cloud-based<br>Office 365, Exchange, SharePoint, Skype, Linkedin,<br>Dynamics), intelligence cloud (infrastructure-<br>and part of the second structure) and the second<br>platform as-aervice offerings Azure, Windows Server<br>OS, Sul Server, and more personal computing (Windows<br>Client, Xbox, Bing search, display advertising, and Surface<br>lattops, tables: and desktopa). | Contact<br>One Microsoft Way, Redmond, WA<br>9002-4399<br>T + 1425 882-0000<br>Hittl@microsoft.com<br>xxxxx.microsoft.com | Sector<br>Technology<br>Mest Recent Earnings<br>Dec 31, 2020<br>Stock Type<br>Aggressive Growth | Industry<br>Software - Infrastructure<br>Fiscal Year End<br>Jun 30, 2021<br>Employees<br>183,000.00<br>As of Jun 25, 2020 |  |  |  |
| Brief Business Description<br>Contact Information, Including W<br>How Morningstar Categorizes th<br>Most Recent Earnings Date<br>Fiscal Year End<br>Number of Employees                                                                                                    | /ebsite<br>e stock (Industry, Se                                                                                          | ector, Type)                                                                                    |                                                                                                    |  |  |  |

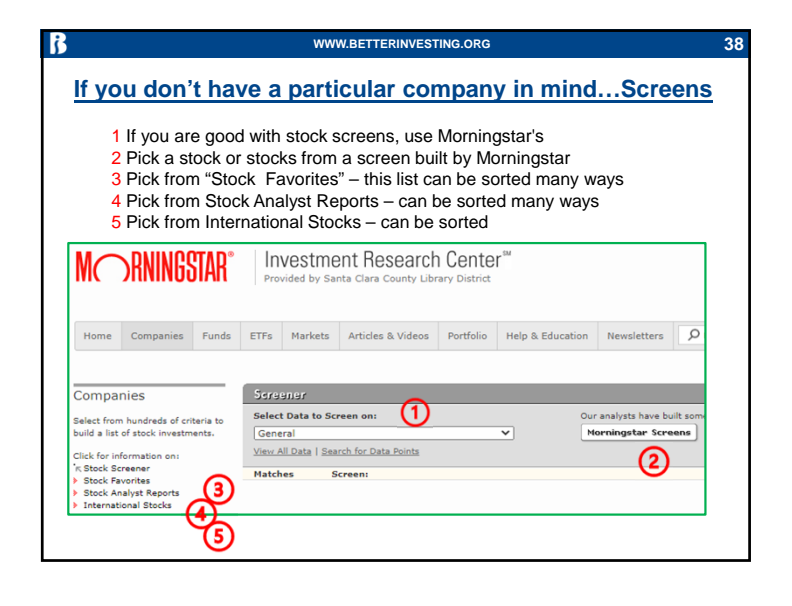

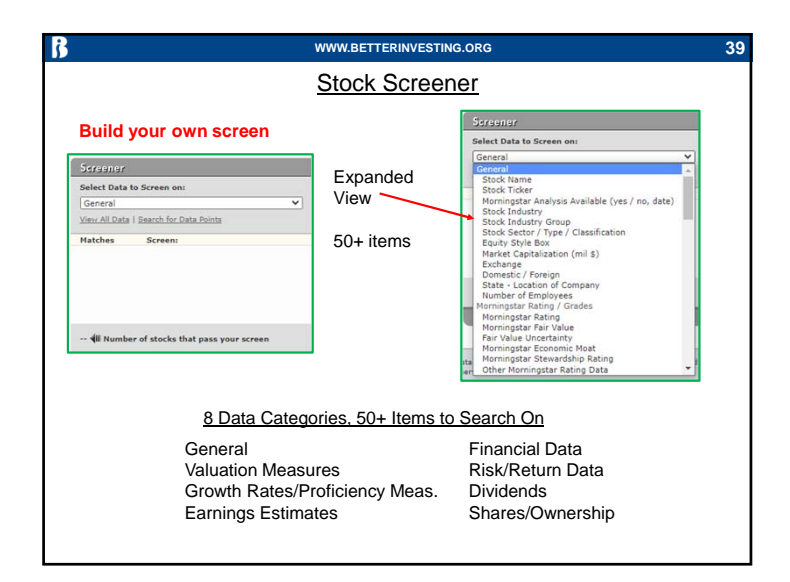

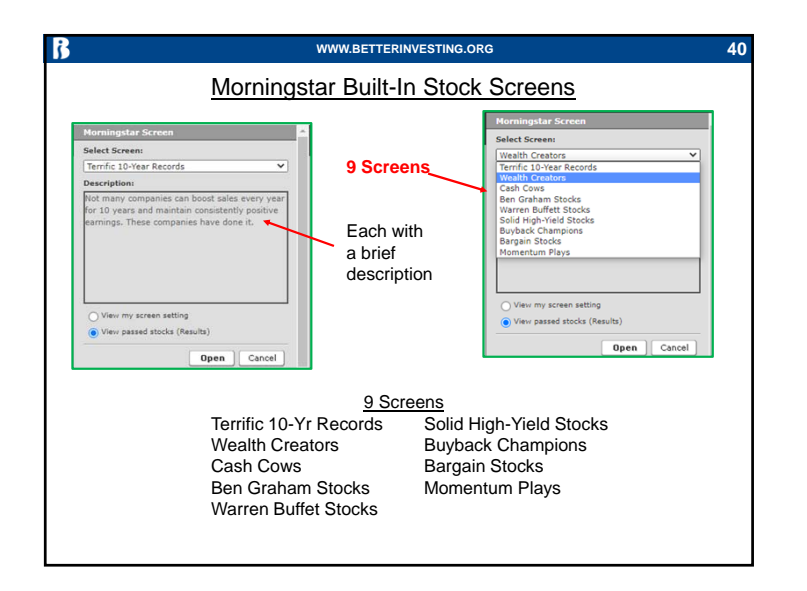

|                                                                                                    | Stock                                 | Favor                                                              | ites Sc                                                            | reen                                  |                          |              |
|----------------------------------------------------------------------------------------------------|---------------------------------------|--------------------------------------------------------------------|--------------------------------------------------------------------|---------------------------------------|--------------------------|--------------|
|                                                                                                    |                                       |                                                                    |                                                                    |                                       |                          |              |
| All columns are s                                                                                  | ortable                               |                                                                    |                                                                    |                                       |                          |              |
| Screener                                                                                           |                                       |                                                                    |                                                                    |                                       |                          |              |
| View:                                                                                              | Results: 1-25 ou                      | t of <mark>6</mark> 0                                              | Go to r                                                            | tock # Find a stock                   |                          |              |
| Snapshot 🗸                                                                                         | First   Previous                      | 25 Next 25   ]                                                     | Last                                                               | 60                                    | Go Ticker Lo             | okup         |
| Check boxes to: Delete                                                                             |                                       |                                                                    |                                                                    |                                       |                          |              |
| ▲ <u>Stock Name</u>                                                                                | Morningstar<br>Analyst<br>Report      | Morningstar<br>Rating                                              | Sector                                                             | Industry                              | Market<br>Cap<br>(5 mil) | <u>Vield</u> |
| Aegon NV                                                                                           | **                                    | *****                                                              | Financial Svs                                                      | Insurance - Diversified               | 8,517                    | 1.6          |
| Agile Group Heldings Ltd                                                                           |                                       | *****                                                              | Real Estate                                                        | Real Estate -<br>Development          | 5,007                    | 5.2          |
| Agile Group Holdings Ltd ADR                                                                       |                                       | *****                                                              | Real Estate                                                        | Real Estate -<br>Development          | 5,007                    | 8.9          |
| Sdraunidr<br>View:<br>Snapshot<br>Orongshot<br>Profitability<br>Stock Performance<br>Valuation<br> | <u>6 dif</u><br>Each<br>Snaj<br>M'sta | f <mark>ferent</mark><br>n with s<br><u>n</u><br>oshot<br>ar Ratin | <mark>"views"</mark><br>ortable co<br><u>√iews</u><br>Pro<br>g Sto | olumns<br>ofitability<br>ock Performa | ance                     |              |

|                                   | WWW.BET1                                                | ERINVESTING.ORG                   |            |                     |
|-----------------------------------|---------------------------------------------------------|-----------------------------------|------------|---------------------|
|                                   | Stock Ana                                               | alyst Report List                 |            |                     |
| Morningstar Stock Analyst Repo    | orts                                                    |                                   |            |                     |
| 1 - 50 of 936 Next 50 🕨 Sort Alph | nabetically: A B C D E F G H I J K I                    | . M N O P Q R S T U V W X Y Z All |            |                     |
| Stock Name                        | Sector                                                  | Industry                          | Market Cap | Analyst Report Date |
| Facebook Inc A                    | Communication                                           | Internet Content & Information    | 775134     | 01-28-2021          |
| Lam Research Corp                 | Technology                                              | Semiconductor Equipment &         | 74170      | 01-28-2021          |
| 3M Co                             | Industrials                                             | Specialty Industrial Machinery    | 107836     | 01-27-2021          |
| or                                | by COLUMN<br>Stock Na<br>Sector<br>Industry<br>Market C | me<br>ap                          |            |                     |
|                                   | Analyst F                                               | report Date                       |            |                     |

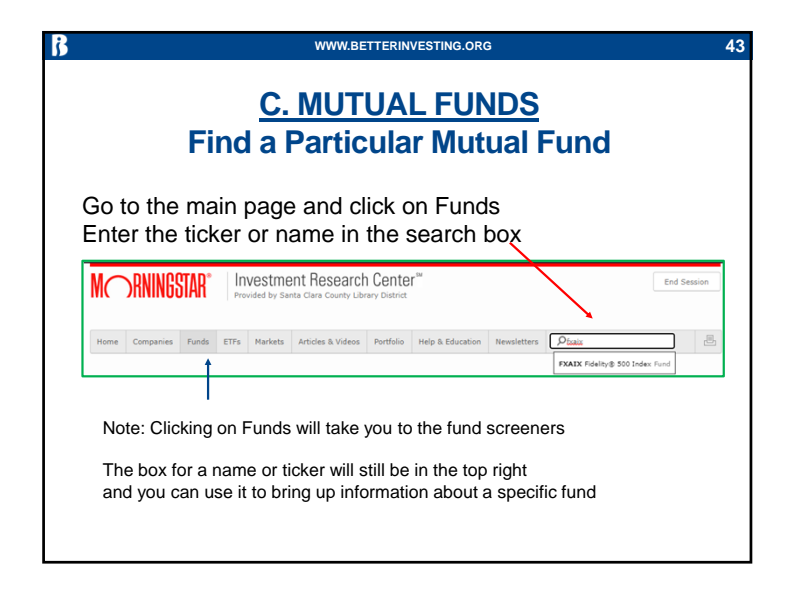

| Ś | WWW.BETTERINVESTING.ORG                                                           | 4 |
|---|-----------------------------------------------------------------------------------|---|
|   |                                                                                   |   |
|   | The Morningstar Rating for funds – Per Mstar:                                     |   |
|   | •Is a descriptive, backward-looking measure of historical performance             |   |
|   | <ul> <li>Is strictly quantitative-there is no analyst input or opinion</li> </ul> |   |
|   | •Combines return and risk (volatility)                                            |   |
|   | <ul> <li>Is calculated once per month</li> </ul>                                  |   |
|   | •Compares funds to their peers in specific investment categories                  |   |
|   | <ul> <li>Has a fixed distribution of stars:</li> </ul>                            |   |
|   | 10% of funds within each category receive 5 stars,                                |   |
|   | 35% receive 3 stars,                                                              |   |
|   | 22.5% receive 2 stars, and                                                        |   |
|   | 10% receive 1 star                                                                |   |

#### WWW.BETTERINVESTING.ORG

#### Mutual Fund & ETF Rating System

Gold, Silver or Bronze medal if positive net-of-fee-alpha relative to category median

Neutral or Negative rating

if zero/negative net-of-fee-alpha relative to category median

Rank all share classes of passives in the Morningstar Category by their expected net-of-fee alphas. To be eligible for a Gold, Silver, or Bronze rating, a share class or other vehicle must have an expected net-offee alpha above the lesser of the category median or zero. Assign ratings to analyst-rated vehicles only according to the below process.

#### **Assign Rating**

8

Gold = top 15% of classes with positive net-of-fee alpha relative to category median.

- Silver = next 35% of classes with positive net-of-fee alpha relative to category median.
- Bronze = 50% of remaining classes with positive net-of-fee alpha relative to category median.
- Neutral = top 70% of classes with zero or negative net-of-fee alpha relative to category median.
- Negative = bottom 30% of classes with negative net-of-fee alpha relative to category median.

|                                       |                                                        | WWW.BETTERIN                                       | VESTING.ORG                                                 |                    | 4              |
|---------------------------------------|--------------------------------------------------------|----------------------------------------------------|-------------------------------------------------------------|--------------------|----------------|
| Click choice                          | <u>Mut</u><br>s for 7 other ta                         | t <mark>ual Fund Q</mark><br>bs:<br>ance Risk Prid | uote Tab                                                    | People Parent      | t              |
| Quote Analysis Perfo                  | ormance Risk Price P                                   | ortfolio People Parent                             | , <u></u> , .                                               |                    |                |
| Fidelity <sup>®</sup> 500 Inc         | lex Fund FXAIX 🕇                                       | ★ ★ 🛪 🐯 Gold                                       |                                                             |                    |                |
| NAV / 1-Day Return<br>128.85 / -1.92% | Total Assets<br>287.1 Bil                              | Adj. Expense Ratio ①<br>0.015%                     | Expense Ratio<br>0.015%                                     | Fee Level<br>Low   | Load<br>None   |
| Category<br>US Fund Large Blend       | Investment Style                                       | Minimum Initial Investm                            | ent Status<br>Open                                          | TTM Yield<br>1 62% | Turnover<br>4% |
| USD   NAV as of Jan 29, 20,           | 21   1-Day Return as of Jan 29                         | . 2021, 2:25 PM PST   Analyst Ra                   | ting as of Mar 03, 2020. 6:00                               | D AM ()            |                |
|                                       |                                                        |                                                    |                                                             |                    |                |
|                                       | Stars<br>Medal or F<br>NAV<br>Size (total<br>Expense/F | Rating Mir<br>Sta<br>assets) Yie<br>Fee/Load Tur   | be of Fund<br>himum Investr<br>htus (Open or<br>Id<br>nover | nent<br>Closed)    |                |

| ß                                              | WWW.BETTERINVESTING.ORG                                                                                                    |
|------------------------------------------------|----------------------------------------------------------------------------------------------------|
|                                                | Mutual Fund Analysis Tab                                                                                                    |
| Morningstar's /<br>Process Mar 3, 2020<br>High | Analysis O Analyst Take Investment Objective<br>People Mar 3, 2020<br>Average Parent Jan 13, 2020<br>Above Average                                                                                                    |
| Venkata Sai Uppaluri<br>Analyst                | This is one of the cheapest funds that tracks the well-constructed S&P 500<br>summary   by Venkata Sai Uppaluri Mar 3, 1020<br>Fidelity 500 Index is one of the best U.S. large-cap funds available because it is one of the<br>cheapest funds and tracks the well-constructed S&P 500. It has a high probability of<br>Read Full Analysis ~ |
| The<br>analyst<br>covers<br>these 6<br>topics  | View Report Archive ><br>Summary Process People Parent Performance Price                                                                                                    |

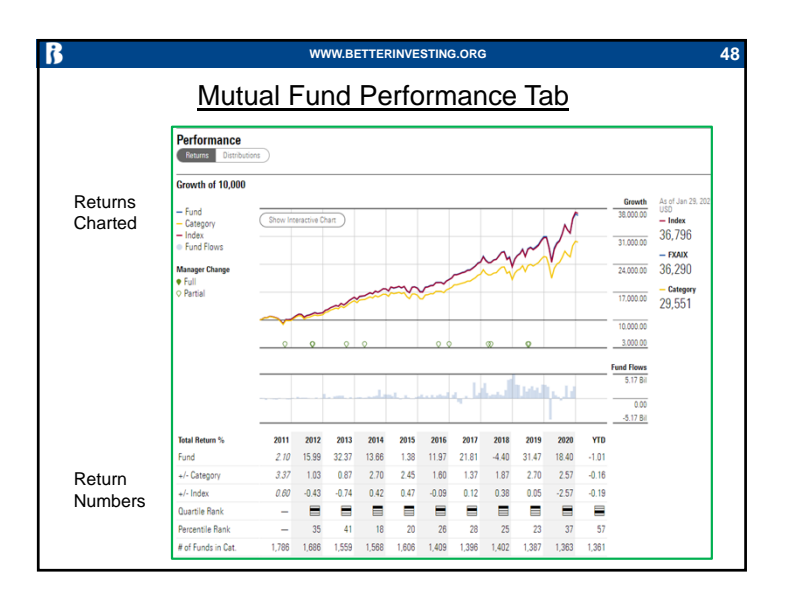

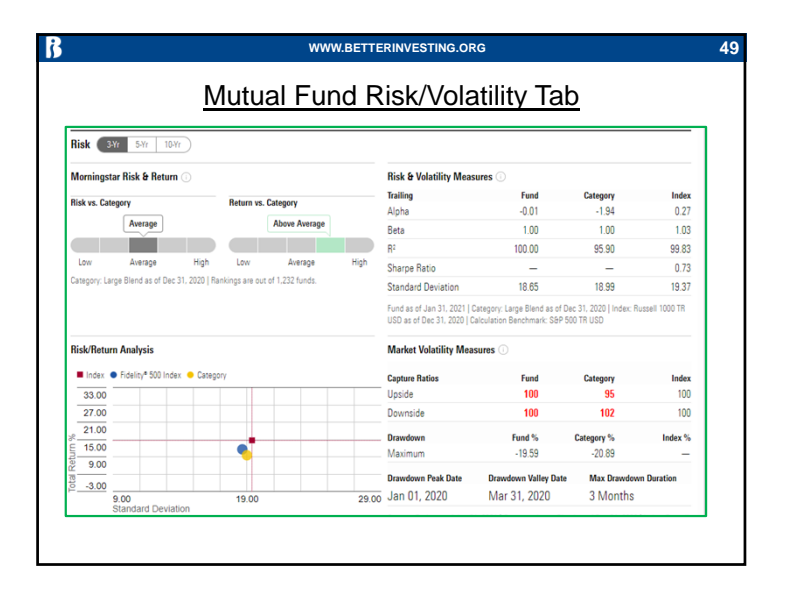

| Exposure Sector Region   | vs. Category v |       | Financial Metrics                         |                     |                       |              |
|--------------------------|----------------|-------|-------------------------------------------|---------------------|-----------------------|--------------|
| Sectore                  | Fund %         | Cat % | Metrics                                   | Fund                | Category              | Inde         |
| Basic Materials          | 2.30           | 2.61  | Wide Moat Coverage %                      | 51.75               | 61.37                 | 45.5         |
| 8 Consumer Cyclical      | 11.08          | 11 17 | Narrow Moat Coverage %                    | 37.65               | 26.03                 | 37.8         |
| Einancial Services       | 13.49          | 13.73 | O No Moat Coverage %                      | 7.58                | 4.61                  | 8.2          |
| Real Fetate              | 2.53           | 2.44  | Financial Health                          | B+                  | A-                    | E            |
| Communication Services   | 11.03          | 10.15 | Profitability                             | B-                  | В                     |              |
| S Communication Services | 11.03          | 1.00  | Growth                                    | B-                  | B-                    |              |
| S Chergy                 | 2.30           | 1.98  | ROIC                                      | 15.20               | 17.28                 | 13.4         |
| S Mindustriais           | 9.14           | 10.24 | Cash Return %                             | 28.27               | 17.00                 | 30.0         |
| Lechnology               | 24.17          | 22.77 | Free Cashflow Yield ex-                   | 27.39               | 25.67                 | 31.0         |
| E Consumer Defensive     | 7.29           | 7.89  | rinanciais                                | 45.01               | 12.02                 | 45.0         |
| E Healthcare             | 13.77          | 14.59 | U/G hatio                                 | 45.01               | 43.82                 | 45.0         |
| Utilities                | 2.90           | 2.43  | Fund as of Nov 30, 2020   Category: Large | e Blend as of Dec 3 | 1, 2020   Index: Russ | sell 1000 TR |

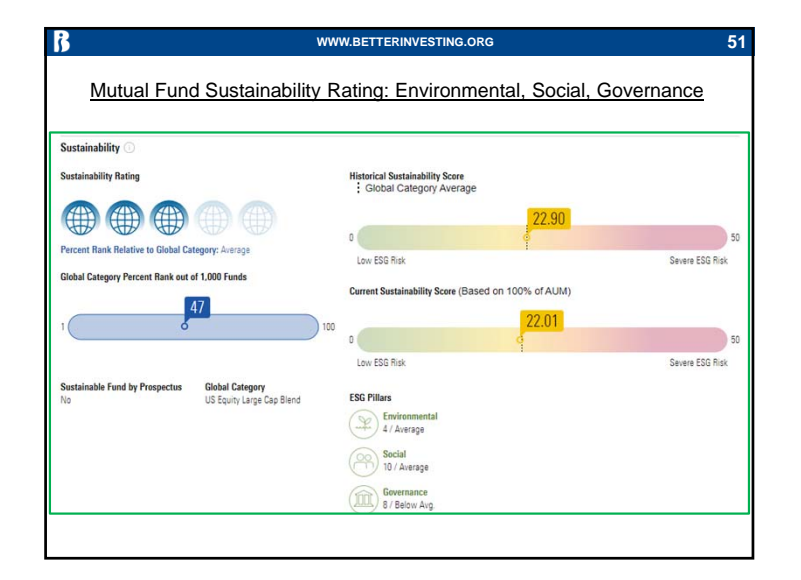

|                                           | N/IL II               | ual Er       | und Po          | rtfolio H            | alding                              | _                |                  |                       |          |
|-------------------------------------------|-----------------------|--------------|-----------------|----------------------|-------------------------------------|------------------|------------------|-----------------------|----------|
| Holdinas Fauty Oth                        | <u>IVIUI</u>          |              |                 |                      | Jung                                | 2                |                  |                       |          |
| Current<br>Portfolio Date<br>Nov 30, 2020 | Equity Holdings       | Bond H       | oldings         | Other Holdings<br>3  | % Assets in<br>Top 10 Holding<br>27 | s                | Rep<br>Turi<br>4 | oorted<br>nover %     |          |
| Top 10 Holdings                           | % Portfolio<br>Weight | First Bought | Market Value US | D as of Nov 30, 2020 | Share Change %                      | 1-Year<br>Return | P/E              | Equity<br>Star Rating | Economic |
| Apple Inc                                 | 6.32                  | Oct 31, 1988 |                 | 17,375,482,979       | ↑ 0.49                              | 71.58            | 31.65            | **                    | Narro    |
| Microsoft Corp                            | 5.35                  | Aug 31, 2002 | ~               | 14,707,407,909       | ↑ 0.49                              | 37.49            | 31.65            | ****                  | OWide    |
| Amazon.com Inc                            | 4.46                  | Nov 30, 2005 | ~               | 12,245,345,811       | ↑ 0.49                              | 59.61            | 58.14            | ***                   | OWide    |
| Facebook Inc A                            | 2.20                  | Dec 31, 2013 | ~               | 6,045,569,876        | <b>↑ 0.49</b>                       | 27.94            | 23.20            | ****                  | OWide    |
| Alphabet Inc A                            | 1.74                  | May 31, 2006 | -               | 4,785,752,321        | ↑ 0.50                              | 27.54            | 31.65            | ***                   | OWide    |
| Alphabet Inc Class C                      | 1.71                  | Oct 31, 2015 | -               | 4,693,139,783        | ↑ 0.48                              | 27.99            | 31.85            | ***                   | OWide    |
| Berkshire Hathaway Inc Cla<br>B           | ass 1.50              | Feb 28, 2010 |                 | 4,119,413,542        | <b>↑ 0.49</b>                       | 1.53             | 21.23            | ****                  | O Wide   |
| Johnson & Johnson                         | 1.26                  | Oct 31, 1988 | ~               | 3,458,194,747        | <b>↑ 0.49</b>                       | 12.25            | 17.27            | **                    | OWide    |
| JPMorgan Chase & Co                       | 1.19                  | Oct 31, 1988 | -               | 3,261,504,312        | <b>↑ 0.49</b>                       | -0.07            | 12.56            | **                    | OWide    |
| Visa Inc Class A                          | 1.17                  | Dec 31, 2009 | ~               | 3,219,741,417        | ↑ 0.49                              | -2.26            | 35.21            | ***                   | OWide    |
| 4                                         |                       |              |                 |                      |                                     |                  |                  |                       | +        |

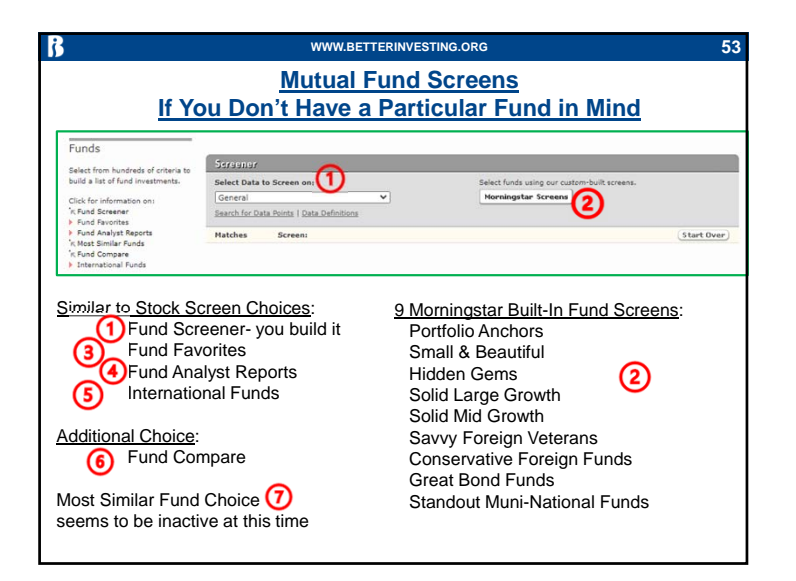

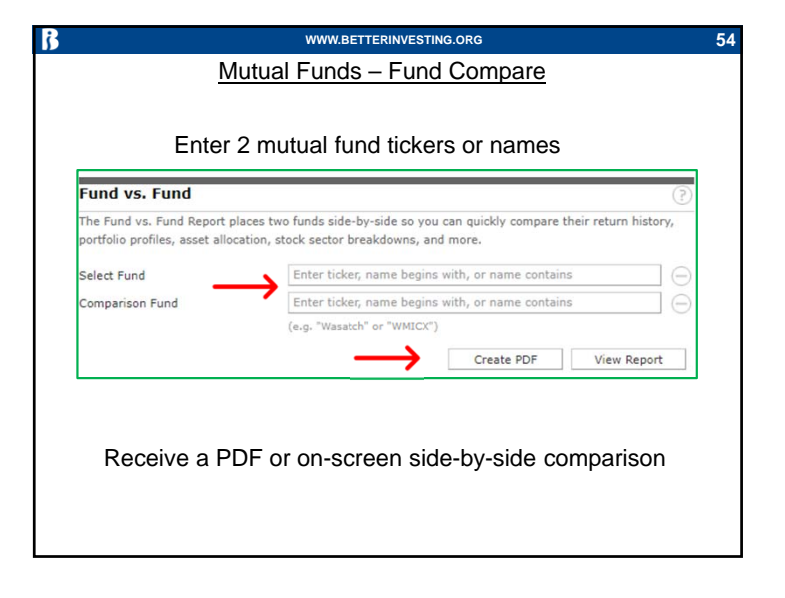

| The Fund vs. Fund Report places two funds side-by-side so you can quickly compare their return history, portfolio profiles, asset allocation, stock sector breakdowns, and more. Select Fund Applied Finance Explorer Institutional Comparison Fund Bridgeway Small-Cap Value (e.g. "Wasatch" or "WHCK") Create PDF View Report Applied Finance Explorer Institutional AFDZX BRSVX BRSVX Sector 10 Sector 10                                                                                                    | Fund                    | vs. F                | und       |               |            |                                                               |               |           |          |        |         | 0                                                              |
|----------------------------------------------------------------------------------------------------|-------------------------|----------------------|-----------|---------------|------------|---------------------------------------------------------------|---------------|-----------|----------|--------|---------|----------------------------------------------------------------|
| portfolio profiles, asset allocation, stock sector breakdowns, and more.<br>Select Fund Applied Finance Explorer Institutional Comparison Fund Bridgeway Small-Cap Value (e.g., "Wasatch" or "WHICC") Create PDF View Report Applied Finance Explorer Institutional AFDZX Bridgeway Small-Cap Value BRSVX BRSVX BRSV                                                                                                    | The Fu                  | nd vs. I             | Fund Re   | port pla      | ces tw     | o funds side-by-s                                             | ide so yoi    | ı can q   | uickly o | ompan  | their i | return history,                                                |
| Select Fund Applied Finance Explorer Institutional (Comparison Fund Bridgeway Small-Cap Value (e.g. "Wasatch" or "WMCIC")<br>Applied Finance Explorer Institutional AFDZX Bridgeway Small-Cap Value Structure PDF View Report Bridgeway Small-Cap Value Bridgeway Small-Cap Value Bridgeway Bridgeway Small-Cap Value Bridgeway Bridgeway                                                                                                    | portfoli                | o profil             | les, asse | et alloca     | tion, sl   | ock sector break                                              | downs, ar     | nd more   |          |        |         |                                                                |
| Comparison Fund Bridgeway Small-Cap Value<br>(e.g. "Wasatch" or "WMCXC)<br>Create PDF View Report<br>Applied Finance Explorer<br>Institutional<br>AFDZX BRSVX<br>Bridgeway Small-Cap Value<br>15 Stoppoor<br>10K 4F52X 50,000<br>10K 4F52X 50,000<br>10K 4F52X 6F52X 6F52X                                                                                                    | Select                  | Fund                 |           |               |            | Applied Finance                                               | Explorer      | Institut  | ional    |        |         |                                                                |
| (e.g. "Wasatch" or "WHICK")<br>Create PDF View Report<br>Applied Finance Explorer<br>Institutional<br>AFDZX BRSVX<br>BSVX<br>B | Comparison Fund         |                      |           | Bridgeway Sma | II-Cap Val | ue                                                            |               |           |          |        |         |                                                                |
| Create PDF View Report  Applied Finance Explorer Institutional AFDZX  BRSVX  Growth of Second Second                                                                                                    |                         |                      |           |               |            | (e.g. "Wasatch" o                                             | "WMICX"       | )         |          |        |         |                                                                |
|                                                                                                    | Appli<br>Instit<br>AFDZ | ed Fi<br>tution<br>X | nal       | e Expl        | orer       | 18<br>14 Growth of<br>12 \$10,000<br>10K = AFDZX<br>8 = BRSVX | Bridg<br>BRSV | eway<br>x | Sma      | all-Ca | p Val   | 18<br>16<br>14 Growth o<br>12 \$10,000<br>10K BRSVX<br>8 AFDZX |
|                                                                                                    | 2017                    | 2018                 | 2019      | 2020          | -          | Eaty Style                                                    | 2017          | 2018      | 2019     | 2020   | -       | Eaty Style                                                     |
| Image: State         Image: State         Image: State<                                                                                                    |                         | -                    | -         |               |            | Qrtl Rank                                                     |               |           |          |        |         | Qrtl Rank                                                      |
| Image: Image:                                                                                                    | -                       | 12.16                | 25.56     | 19.31         | 4.87       | Tot Ret %                                                     | 7.11          | -13.06    | 14.98    | 12.04  | 20.81   | Tot Ret %                                                      |
| Image: Second and Second and Sec                                                                                                    | - 17.53                 | -13.10               |           |               |            |                                                               |               |           |          |        |         |                                                                |

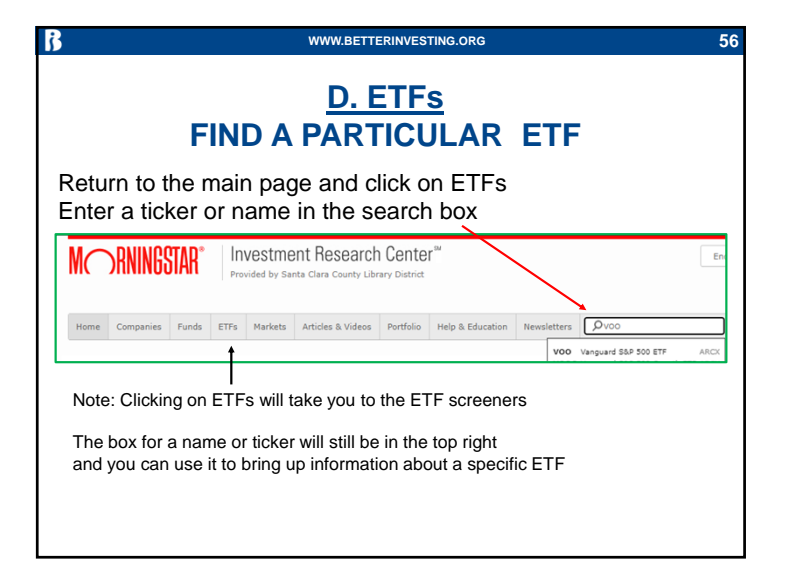

| luote Analysis Perfo | rmance Risk Price Portfolio Parent                        | 6                                        |                               |                                                  |                                    |
|----------------------|-----------------------------------------------------------|------------------------------------------|-------------------------------|--------------------------------------------------|------------------------------------|
| /anguard S&P 5       | 00 ETF VOO ★★★★★ 🕄 Go                                     | ld                                       |                               |                                                  |                                    |
| ihow Full Chart >    | After Hours: \$351:<br>Intraday Indicative Value: \$351.1 | 87 0.78   0.22%<br>8 <b>0.36   0.10%</b> |                               |                                                  |                                    |
|                      | *351.09 * 0.35                                            | 5 0.10% NAV<br>350.82                    | Open Price<br>351.70          | Bid / Ask / Spread<br>351.76 / 351.80 /<br>0.01% | Volume / Avg<br>3.4 Mil / 24,402.2 |
| revious Close        |                                                           | Day Range<br>349.88 - 352.80             | Year Range<br>200.55 - 354.65 | SEC Yield ①<br>1.51%                             | 12-Month Yield ()<br>1.56%         |
| 10a                  | 120 20                                                    | Adj. Expense Ratio                       | Expense Ratio<br>0.030%       | Total Assets<br>183.2 Bil                        | Category<br>US Fund Large<br>Blend |

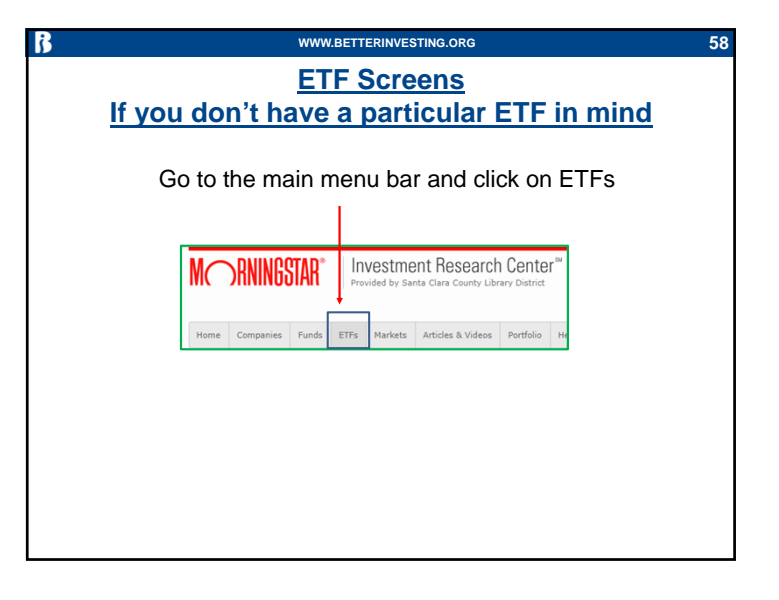

| 3                                                                                                    | WWW.BETTERINVESTING.O                                                                                                    | rg 59                                                                                                 |
|----------------------------------------------------------------------------------------------------|----------------------------------------------------------------------------------------------------|----------------------------------------------------------------------------------------------------|
| Comp                                                                                                    | arison of Screenir                                                                                                    | ng Choices                                                                                            |
| Stocks<br>Mstar Built in Screens<br>Screener<br>Stock Favorites<br>Stock Analyst Reports<br>International<br> | Mutual Funds<br>Built in Screens<br>Screener<br>Fund Favorites<br>Fund Analyst Reports<br>International<br>Most Similar Funds (1)<br>Fund Compare | ETFs<br>Screener<br>ETF Analyst Reports<br>Screen by Trading Volume (2)<br>By Valuation QuickRank (3) |
| <u>Notes</u><br>1 - Seems to be inactit<br>2 – More importantly, s<br>3 – Seems to be inacti                  | ve<br>screens on performance<br>ve                                                                                                    |                                                                                                    |

|                     | -                      |             |    |
|---------------------|------------------------|-------------|----|
| Screener            |                        |             |    |
| Category            | Fund Group:            | All         | ~  |
|                     | Morningstar Category:  | Any         | ~  |
|                     | Expense Ratio:         | Any         | ~  |
| Fund Family         |                        | Any         | ~  |
| Performance History | YTD Return:            | Any         | ~] |
|                     | 1-year Return:         | Any         | ~  |
|                     | 3-year Return:         | Any         | ~  |
|                     | 5-year Return:         | Any         | ~  |
|                     | ETFs that Pass Screen: | 2620 Update |    |

| Morningstar ETF Analyst Reports                                                         |                                     |             | DESTUS                                  |         |                 |                                        |                          |                        |
|-----------------------------------------------------------------------------------------|-------------------------------------|-------------|-----------------------------------------|---------|-----------------|----------------------------------------|--------------------------|------------------------|
| Fund Name                                                                               | Category                            |             |                                         | Style   | YTD             | Return %                               | Analyst R                | eport Date             |
| Shares MSCI ACWI ETF                                                                    | World Large Stock                   |             | 1                                       | Ħ       | 0.98            |                                        | 01/26/202                | 1                      |
| Vanguard Total World Stock ETF                                                          | World Large Stock                   |             | Ì                                       | <b></b> | 0.81            |                                        | 01/26/202                | 1                      |
| ETF Tradi                                                                               | ing Volun                           | <u>ne (</u> | <u>(&amp;  </u>                         | Ret     | urns            | s) S                                   | cree                     | n                      |
| ETF Tradi                                                                               | ing Volun                           | <u>ne (</u> | <u>(&amp;  </u>                         | Ret     | urns            | <u>s) S</u>                            | cree                     | <u>n</u>               |
| ETF Tradi                                                                               | ing Volun                           | ne (        | <u>(&amp;  </u>                         | Ret     | urns            | s) S                                   | 2.vr                     | <u>Tradii</u><br>Volun |
| ETF Tradei<br>Dechange Traded Funds : All<br>Name<br>Xtrackers USD High Yield Core Bd 1 | Satasacci<br>ETF.() High Yield Bond | ne (        | (&  <br><u>YTD</u><br>teturn %<br>-0.28 | Ret     | amo<br>Return % | <u>1.vr</u><br><u>8eturn %</u><br>5.54 | 2.vr<br>Return %<br>5.23 | Tradii<br>Volun        |

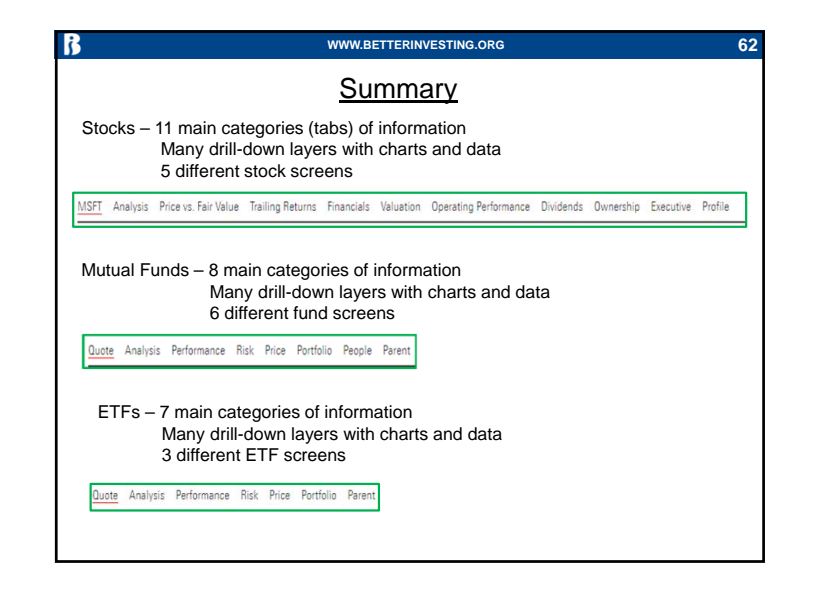

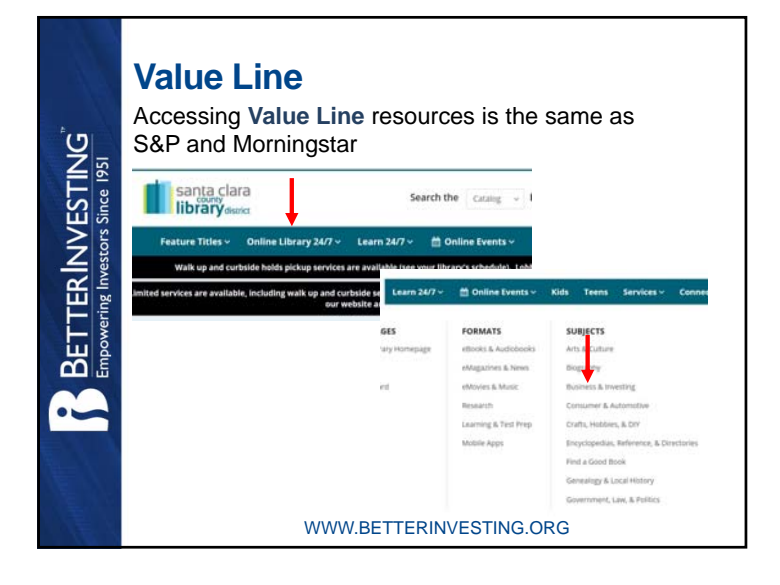

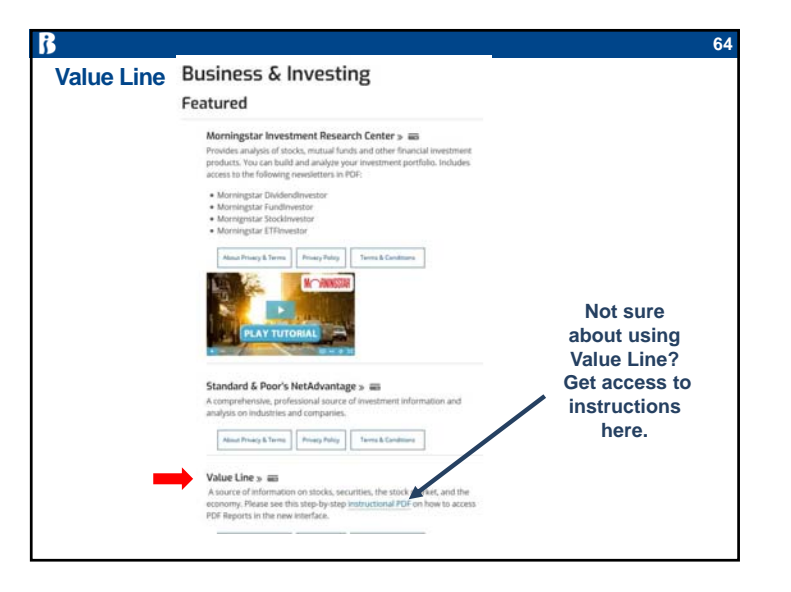

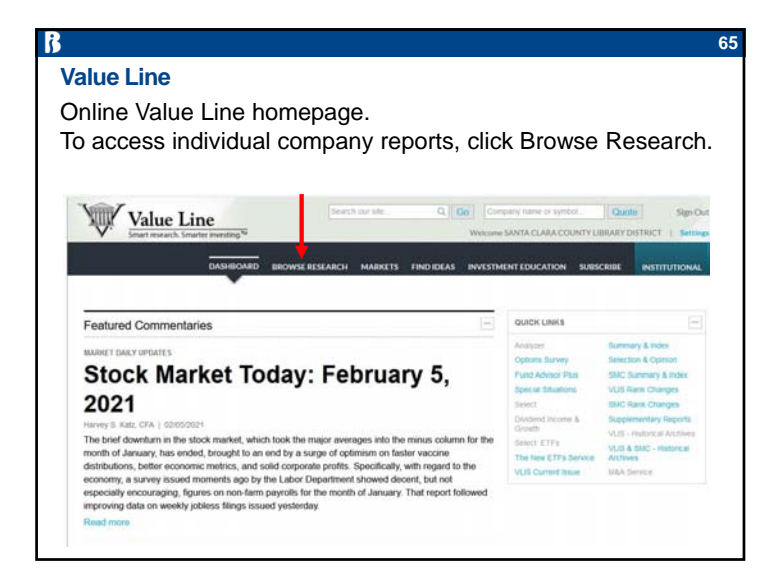

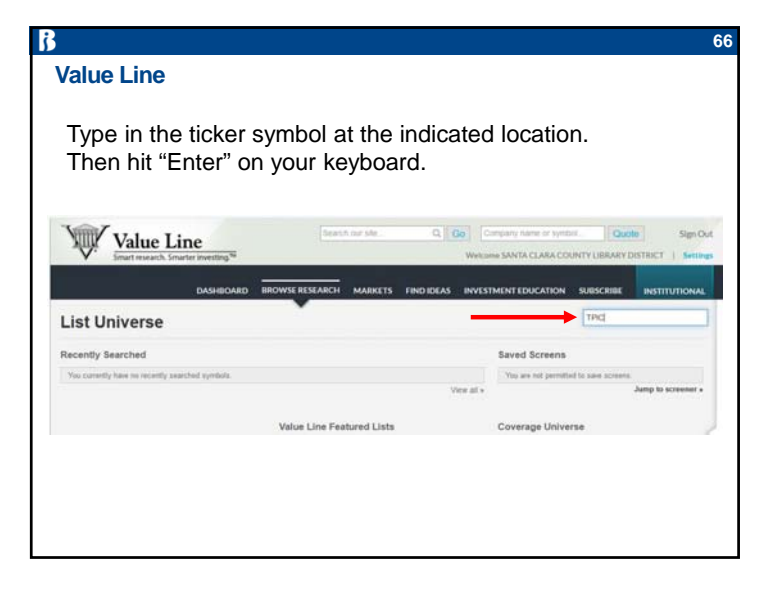

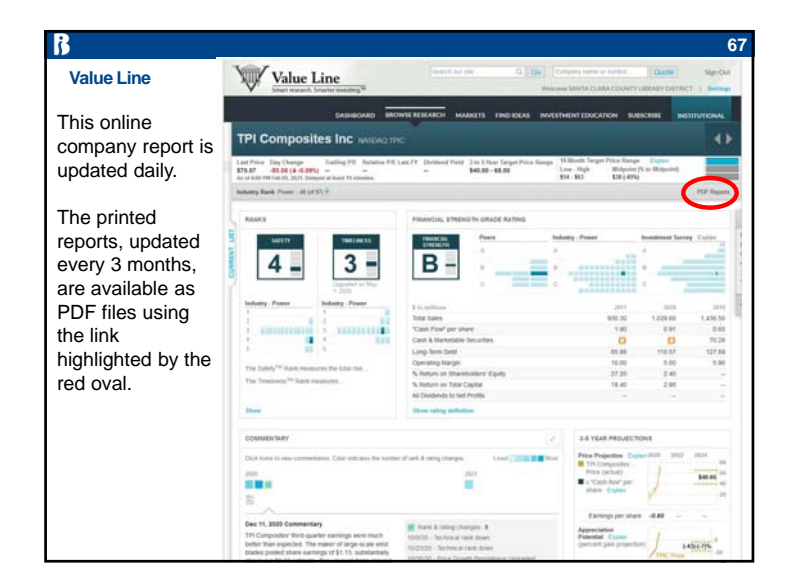

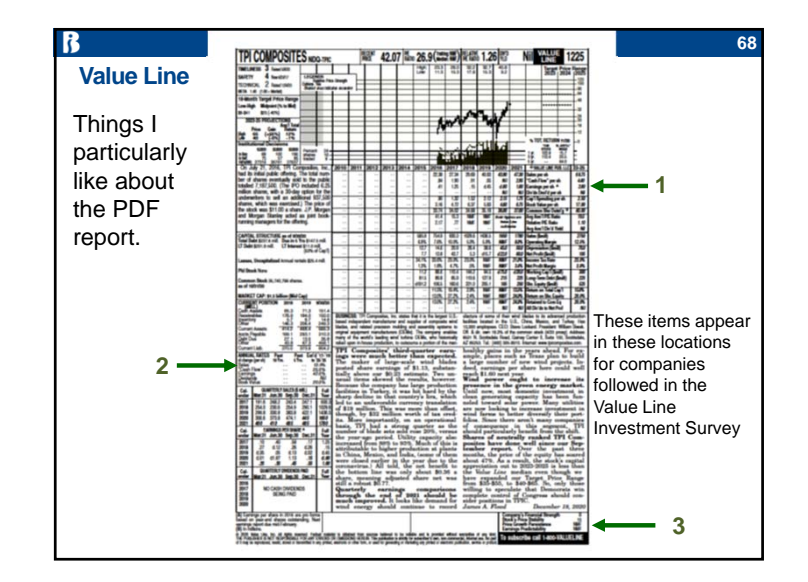

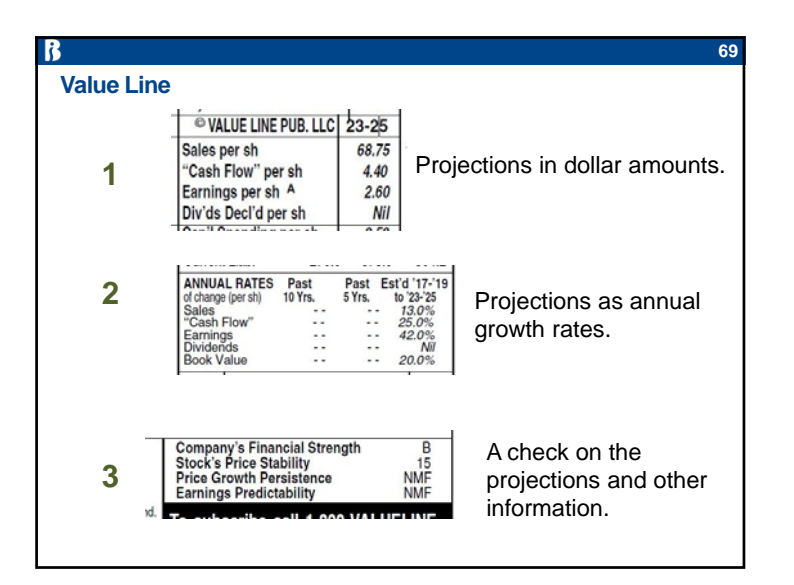

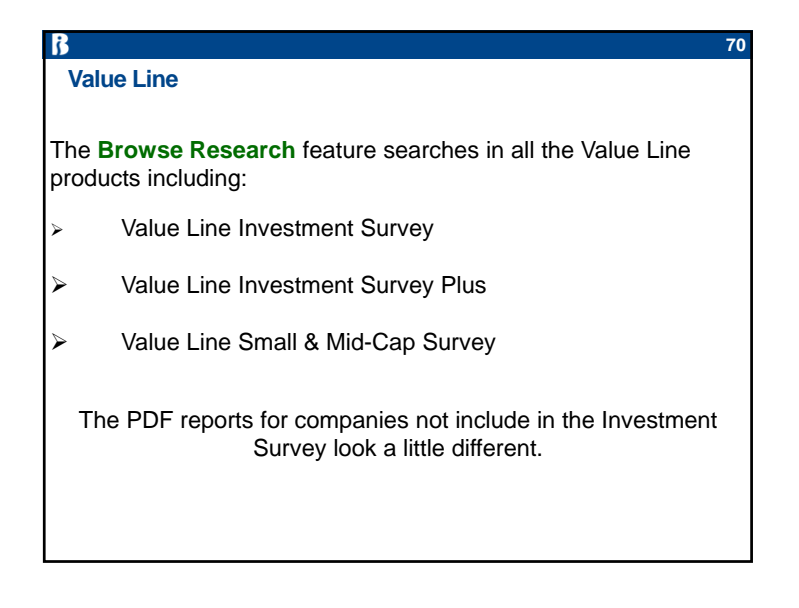

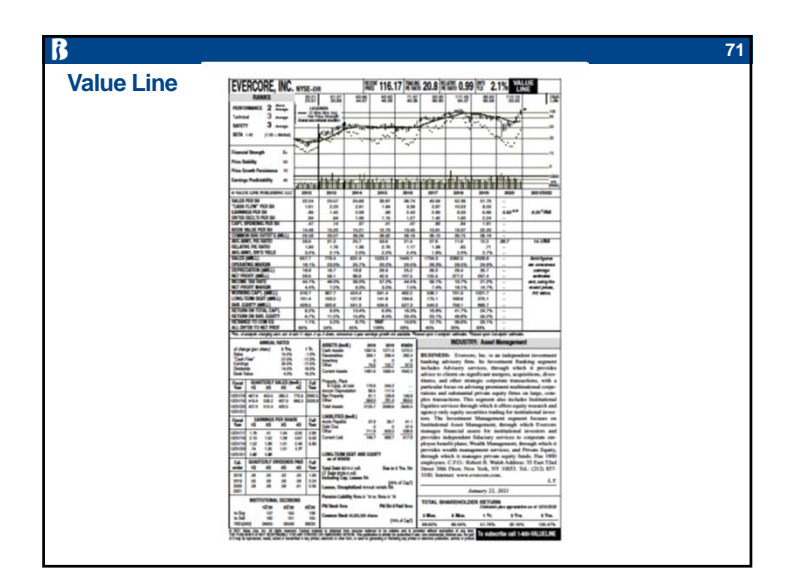

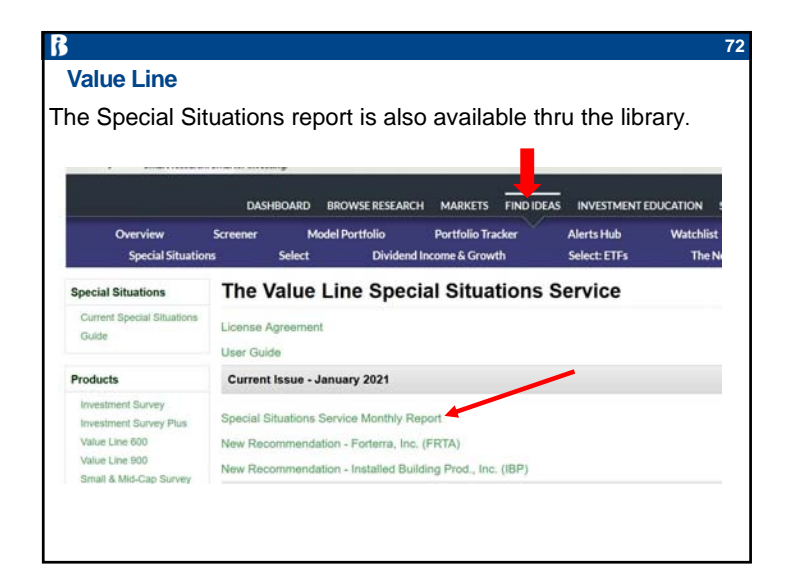

| Value Line                                                            | Special Situations Service                                                                                                    |
|-----------------------------------------------------------------------|----------------------------------------------------------------------------------------------------|
| Runs about 16 pages                                                   | Contents         Economic View           Particle Updates         Magnan Anagle V Magnan Nun,<br>Magnan Anagle V Magnan Nun,<br>Service Anagle V Magnan Nun,<br>Service Anagle V Magnan Nun,<br>Service Anagle V Magnan Nun,<br>Service Anagle V Magnan Nun,<br>Service Anagle V Magnan Nun,<br>Service Anagle V Magnan Nun,<br>Service Anagle V Magnan Nun,<br>Service Anagle V Magnan Nun,<br>Service Anagle V Magnan Nun,<br>Service Nun Nun,<br>Service Nun Nun Service Service Service Nun<br>Service Nun Nun Service Service Service<br>Service Nun Nun Service Service Service Service<br>Service Nun Nun Service Service Service Service<br>Service Nun Nun Service Service Service Service Service Service<br>Service Nun Nun Service Service |
| Aggressive Portfolio<br>Conservative Portfolio<br>New recommendations | <section-header><section-header><section-header><text><text><text><text><text><text></text></text></text></text></text></text></section-header></section-header></section-header>                                                                                                    |

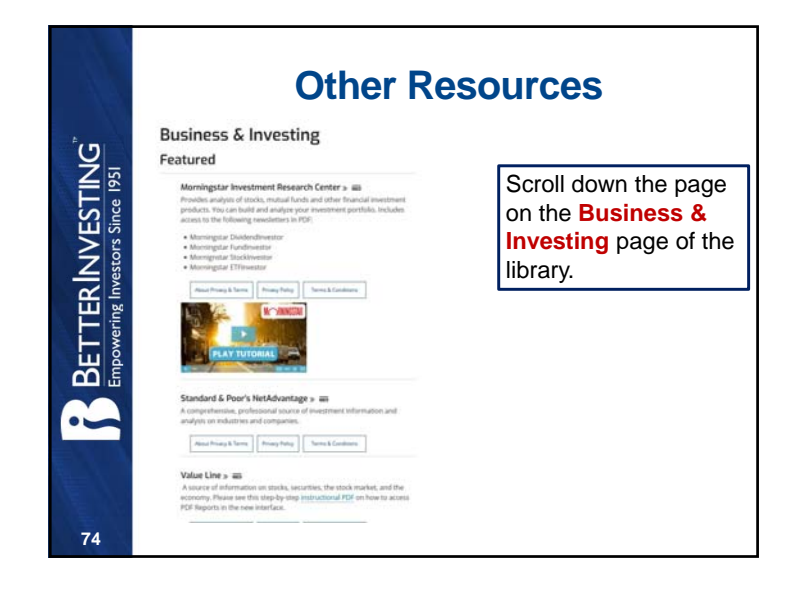

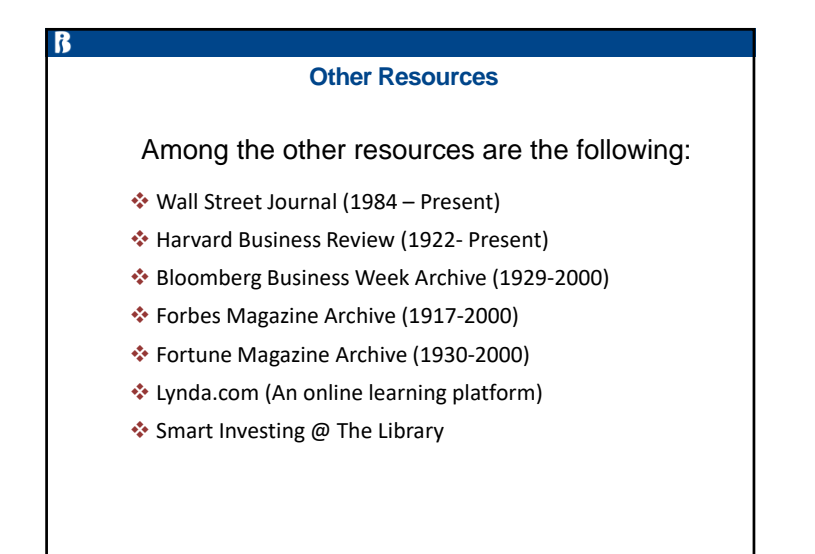

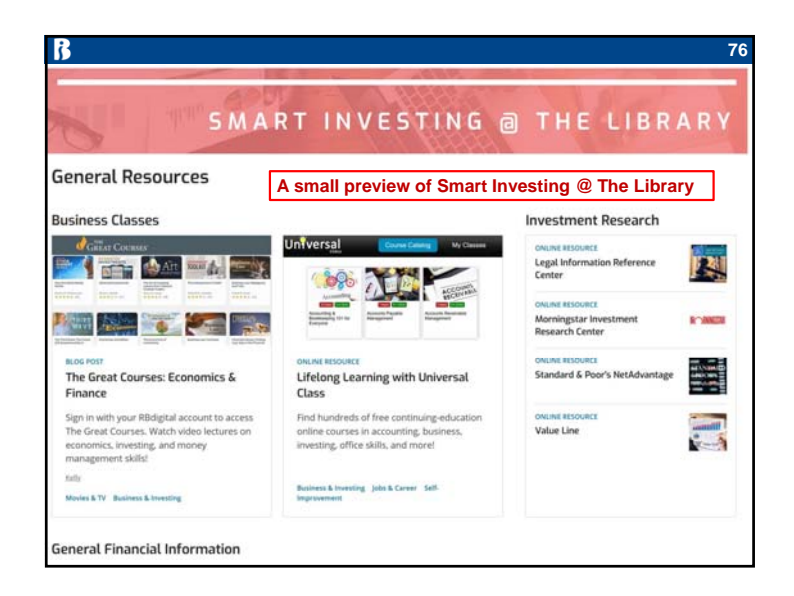

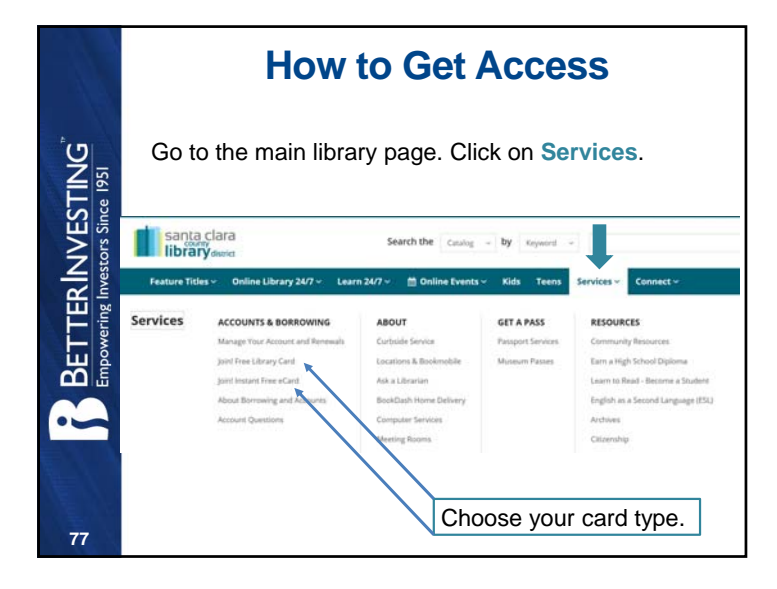

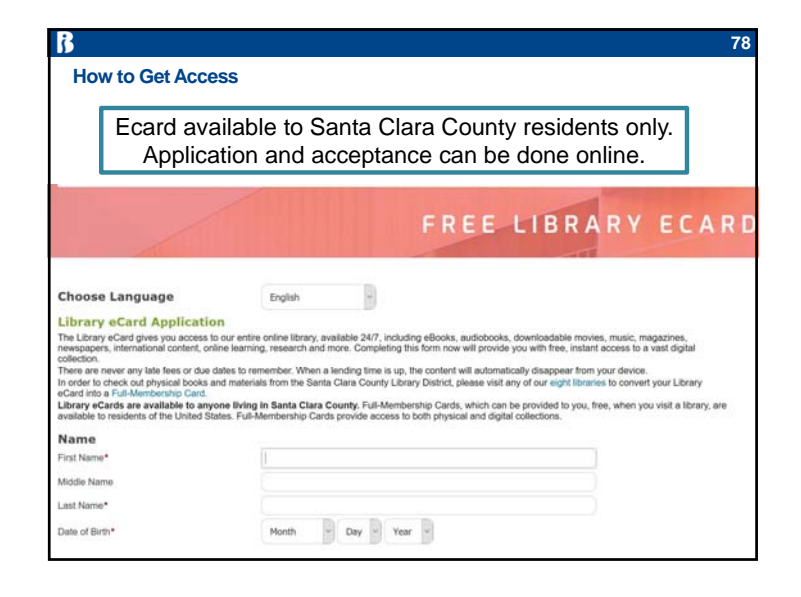

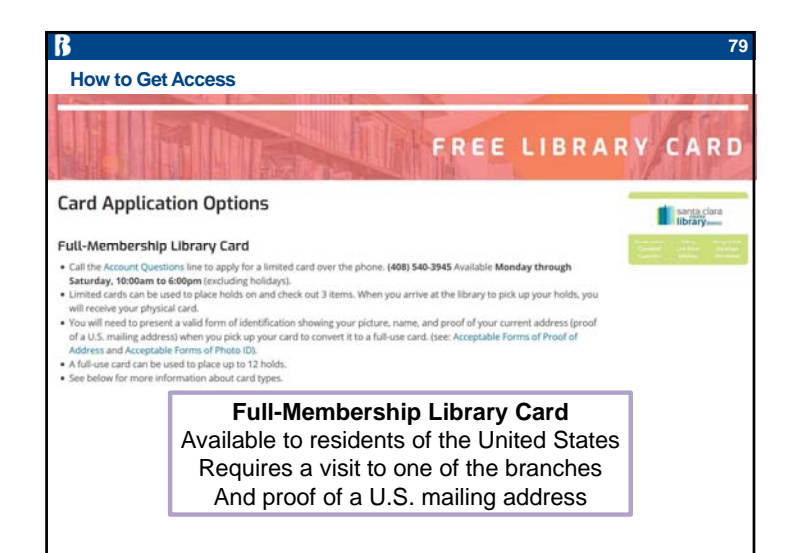

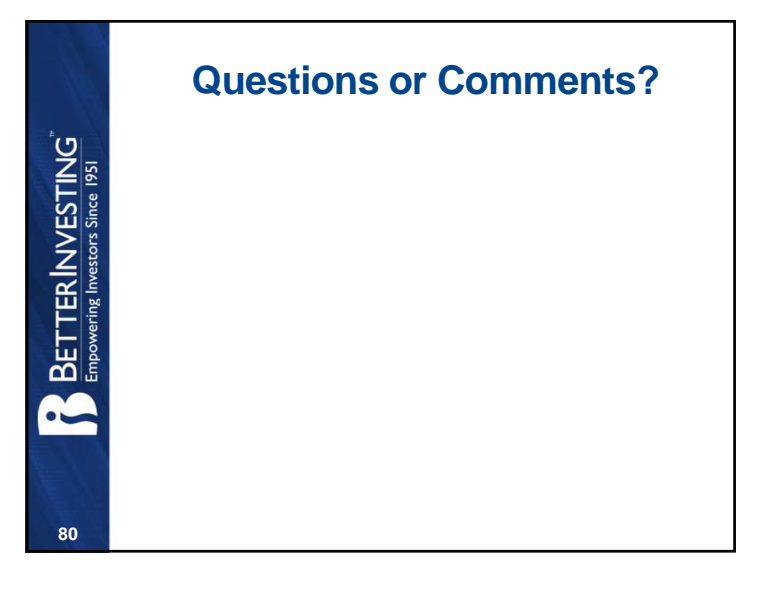